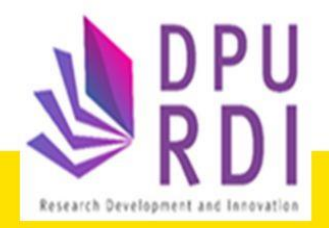

# คู่มือการใช้งาน

ระบบข้อมูลสารสนเทศวิจัยและนวัตกรรมแห่งชาติ National Research and Innovation Information System (NRIIS)

0

## การรายงานผลการดำเนินงาน และปิดโครงการ

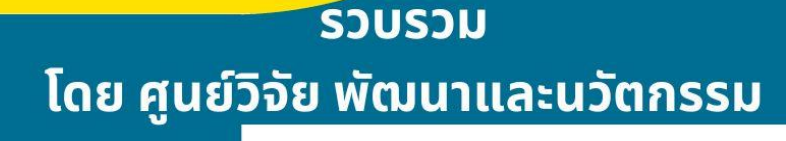

### สารบัญ

| สาร  | ขัญ     |                                             | i    |
|------|---------|---------------------------------------------|------|
| สาร  | บัญรูป  | ไภาพ                                        | ii   |
| 1. f | าารเข้า | ใช้งานระบบ                                  | 1    |
| 2. í | าารราย  | ยงานผลการดำเนินงานและความก้าวหน้าของโครงการ | 2    |
|      | 2.1     | แผน – ผลการดำเนินงาน                        | 3    |
|      | 2.2     | ผลผลิตที่คาดว่าจะได้รับ                     | 5    |
|      | 2.3     | ผลผลิตที่เกิดขึ้นจริง                       | 6    |
|      | 2.4     | ครุภัณฑ์โครงการ                             | 7    |
|      | 2.5     | แผนการใช้จ่ายงบประมาณของโครงการวิจัย        | . 10 |
|      | 2.6     | รายจ่ายที่เกิดขึ้นจริง                      | . 11 |
|      | 2.7     | รายรับที่เกิดจากดอกเบี้ย                    | . 11 |
|      | 2.8     | รายงานความก้าวหน้า                          | . 12 |
|      | 2.9     | เอกสารแนบ                                   | . 13 |
|      | 2.10    | บทคัดย่อ/สรุปผลการดำเนินงาน                 | . 14 |
| 3. í | าารปิด  | โครงการ                                     | . 14 |
| 4. f | าารส่งเ | คำขอปิดโครงการ                              | 19   |

## สารบัญรูปภาพ

| รูปที่ 1 หน้าเข้าสู่ระบบ                                                      |                        |
|-------------------------------------------------------------------------------|------------------------|
| รูปที่ 2 หน้าลงชื่อเข้าใช้งาน                                                 | 2                      |
| รูปที่ 3 เมนูโครงการที่ได้รับจัดสรร                                           | 2                      |
| รูปที่ 4 หน้ารายละเอียดโครงการ                                                |                        |
| รูปที่ 5 หน้ารายงานผลการดำเนินงาน                                             |                        |
| รูปที่ 6 แผน – ผลการดำเนินงาน                                                 |                        |
| รูปที่ 7 หน้ารายงานแผน – ผลการดำเนินงาน กรณีผู้ประสานหน่วยงาน/เจ้าหน้าที่ PML | J ไม่อนุญาตให้นักวิจัย |
| แก้ไข/ลบแผนการดำเนินงาน                                                       | 5                      |
| รูปที่ 8 หน้ารายงานแผน – ผลการดำเนินงาน กรณีผู้ประสานหน่วยงาน/เจ้าหน้าที่ PML | J อนุญาตให้นักวิจัย    |
| แก้ไข/ลบแผนการดำเนินงาน                                                       | 5                      |
| รูปที่ 9 ผลผลิตที่คาดว่าจะได้รับ                                              | 6                      |
| รูปที่ 10 ผลผลิตที่เกิดขึ้นจริง                                               | 7                      |
| รูปที่ 11 การเพิ่มครุภัณฑ์โครงการที่มีการจัดซื้อแล้ว                          | 8                      |
| รูปที่ 12 ครุภัณฑ์โครงการที่มีการจัดเก็บในห้องปฏิบัติการ                      |                        |
| รูปที่ 13 การระบุข้อมูลเลขทะเบียนห้องปฏิบัติการจากระบบ STDB                   | 9                      |
| รูปที่ 14 รายละเอียดครุภัณฑ์โครงการ                                           | 9                      |
| รูปที่ 15 ครุภัณฑ์โครงการที่ไม่ได้อยู่ห้องปฏิบัติการ                          |                        |
| รูปที่ 16 แผนการใช้จ่ายงบประมาณของโครงการวิจัย                                |                        |
| รูปที่ 17 รายจ่ายที่เกิดขึ้นจริง                                              |                        |
| รูปที่ 18 รายรับที่เกิดจากดอกเบี้ย                                            |                        |
| รูปที่ 19 รายงานความก้าวหน้าสำหรับนักวิจัยรายงาน                              |                        |
| รูปที่ 20 ผลการตรวจสอบรายงานความก้าวหน้าของเจ้าหน้าที่                        |                        |
| รูปที่ 21 เอกสารแนบ                                                           |                        |
| รูปที่ 22 บทคัดย่อ/สรุปผลการดำเนินงาน                                         | 14                     |
| รูปที่ 23 เมนูปิดโครงการ                                                      | 14                     |
| รูปที่ 24 การปิดโครงการ                                                       | 15                     |
| รูปที่ 25 ผลผลิตหลักของโครงการ                                                |                        |
| รูปที่ 26 ครุภัณฑ์ในโครงการ                                                   |                        |
| รูปที่ 27 ครุภัณฑ์โครงการที่มีการจัดเก็บในห้องปฏิบัติการ                      |                        |
| รูปที่ 28 การระบุข้อมูลเลขทะเบียนห้องปฏิบัติการจากระบบ STDB                   | 17                     |

| รูปที่ 29 | ครุภัณฑ์โครงการ                            | 18 |
|-----------|--------------------------------------------|----|
| รูปที่ 30 | ครุภัณฑ์โครงการที่ไม่ได้อยู่ห้องปฏิบัติการ | 18 |
| รูปที่ 31 | ตรวจสอบข้อมูลปิดโครงการ                    | 19 |

#### คู่มือการใช้งานระบบข้อมูลสารสนเทศวิจัยและนวัตกรรมแห่งชาติ (NRIIS) การรายงานผลการดำเนินงานและปิดโครงการ สำหรับนักวิจัย

\*\*\*\*\*

#### 1. การเข้าใช้งานระบบ

- นักวิจัย สามารถเข้าใช้งานระบบข้อมูลสารสนเทศวิจัยและนวัตกรรมแห่งชาติ (National Research and Innovation Information system : NRIIS) โดยเปิดเว็บบราวเซอร์ Google Chrome /Firefox/Microsoft Edge แล้วพิมพ์ https://nriis.go.th
- 2) คลิก เข้าสู่ระบบ หรือคลิกเมนู การใช้งานระบบ เลือกเมนูย่อย เข้าสู่ระบบ

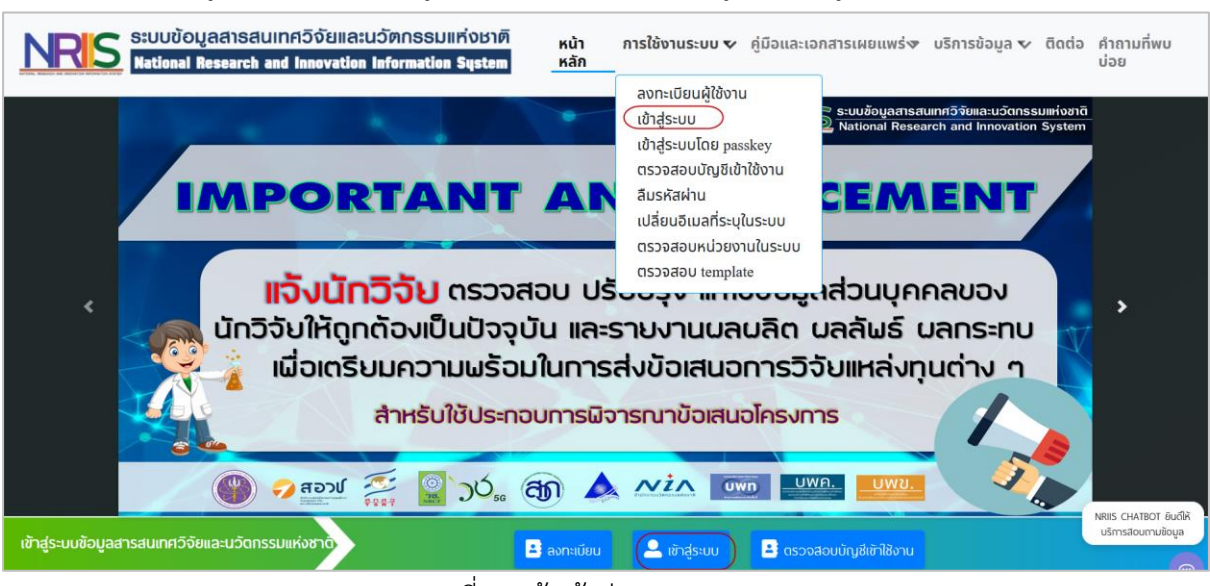

รูปที่ 1 หน้าเข้าสู่ระบบ

 ที่หน้าเข้าสู่ระบบ เลือกสถานะผู้ใช้งานนักวิจัย/ผู้เสนอขอรับทุน/ผู้เสนอขอรับรางวัล ระบุบัญชี ผู้ใช้และรหัสผ่านของนักวิจัย จากนั้นคลิก เข้าสู่ระบบ

| โปรดเลือกสถานะผู้ใช้งาน                         |   |
|-------------------------------------------------|---|
| 💿 นักวิจัย/ผู้เสนอขอรับทุน/ผู้เสนอขอรับรางวัล 🌙 |   |
| ์ เจ้าหน้าที่/ผู้ทรงคุณวุฒิ/ผู้บริหาร           |   |
| ប៉ិល្យឌីស្តីដៃ :                                |   |
|                                                 |   |
|                                                 |   |
| รหัสพ่าน :                                      |   |
|                                                 | 8 |
|                                                 |   |
| 🗆 จำชื่อบัญชีฉันไว้                             |   |

รูปที่ 2 หน้าลงชื่อเข้าใช้งาน

- 2. การรายงานผลการดำเนินงานและความก้าวหน้าของโครงการ
  - เมื่อเข้าสู่ระบบงานของนักวิจัย ให้คลิกที่เมนู โครงการที่ได้รับจัดสรร จากนั้นค้นหาโครงการที่ต้องการ และคลิกค้นหา เมื่อพบโครงการที่ต้องการให้คลิก รายงานผลการดำเนินงาน

| (การกระบบขอมูลา)(หน่วยงาน                                                                                                    |              |                              |                               |                                                                                                    |              |                         |       |                         |    |
|----------------------------------------------------------------------------------------------------|--------------|------------------------------|-------------------------------|----------------------------------------------------------------------------------------------------|--------------|-------------------------|-------|-------------------------|----|
| ດູແຄรະນນ)(2068)                                                                                                    | 91           | ครงการที่                    | ได้รับจัด                     | តេទទ                                                                                                    |              |                         |       |                         |    |
| 🛖 หน้าแรก                                                                                                    | Ċ            |                              |                               |                                                                                                    |              |                         |       |                         |    |
| 🛧 หน่วยงานของท่าน                                                                                                    | 51           | หัสโครงการ                   | 5 ¥                           | 112                                                                                                    |              |                         |       |                         |    |
| 🔊 พบวิวัยพี่เปิดรับ                                                                                                    |              | ปีงบป                        | ไระมาณ                        | = แสดงทั้งหมด                                                                                                    |              |                         |       |                         | ~  |
|                                                                                                    |              | หน่วยงา                      | าน/PMU                        | = แสดงทั้งหมด                                                                                                    |              |                         |       |                         | ~  |
| 🚍 แผนงาน                                                                                                    |              | สถานะโ                       | ครงการ                        | = แสดงทั้งหมด                                                                                                    |              |                         |       |                         | ~  |
| 🖹 ข้อเสนอโครงการ                                                                                                    |              |                              |                               | ค้ามหว                                                                                                    |              |                         |       |                         |    |
| 🖹 โครงการที่ได้รับจัดสรร                                                                                                    |              |                              |                               |                                                                                                    |              |                         |       |                         |    |
|                                                                                                    |              |                              |                               |                                                                                                    |              |                         |       |                         |    |
| 📌 การนำผลงานไปใช้ประโยชน์                                                                                                    |              |                              |                               |                                                                                                    |              |                         |       |                         |    |
| <ul> <li>การน่าผลงานไปใช้ประโยชน์</li> <li>ระบบประเมิน</li> </ul>                                                                                                    | <b>@</b> 1   | ครงการที่                    | ได้รับจัด                     | តេវទ                                                                                                    |              |                         |       |                         |    |
| <ul> <li>การนำผลงานไปใช้ประโยชน์</li> <li>ระบบประเมิน</li> <li>Recycle Bin</li> </ul>                                                                                                    | ₽โ<br>ลำดับ  | ครงการที่<br>รหัส<br>โครงการ | ได้รับจัด<br>เลขที่<br>สัญญา  | เสรร<br>โครงการ                                                                                                    | งบ<br>ประมาณ | สถานะงาน                | แก้ไข | ดำเนินการ               | ลบ |
| <ul> <li>การบ่าผลงานไปใช้ประโยชน์</li> <li>ระบบประเมิน</li> <li>สิ Recycle Bin</li> <li>ระบบดันหา</li> </ul>                                                                                                    | € โ<br>ลำดับ | ครงการที่<br>รหัส<br>โครงการ | ได้รับจัด<br>เลขที่<br>เส้ญญา | เสรร<br>โครงการ<br>┣ 63N001000006 ทดสอบ                                                                                                    | งบ<br>ประมาณ | สถานะงาน                | แก้ไข | ดำเนินการ               | ลบ |
| <ul> <li>การบ่าผลงานไปใช้ประโยชน์</li> <li>ระบบประเมิน</li> <li>สิ Recycle Bin</li> <li>ระบบคันหา</li> <li>เว็บบอร์ด</li> </ul>                                                                                        |              | ครงการที่<br>รหัส<br>โครงการ | ได้รับจัด<br>เลขที่<br>สัญญา  | เสรร<br>โครงการ<br>■ 63N001000006 ทดสอบ<br>ประเภทโครงการวิจัย                                                                                                    | งบ<br>ประมาณ | สถานะงาน                | แก้ไข | ดำเนินการ               | ລບ |
| <ul> <li>การนำผลงานไปใช้ประโยชน์</li> <li>ระบบประเมิน</li> <li>Recycle Bin</li> <li>ระบบดันหา</li> <li>เว็บบอร์ด</li> <li>FAQ</li> </ul>                                                                               | €โ<br>ลำดับ  | ครงการที่<br>รหัส<br>โครงการ | ใด้รับจัด<br>เลขที่<br>เส้ญญา | เสรร<br>โครงการ  ■ 63N001000006 ทดสอบ ประเภทโครงการ: แผนงานวิจัย หรือชุดโครงการวิจัย เจินงบประมาณแผ่นดีน: กองทุนส่ง ปี: 2563 เลิมวิทยาศาสตร์ วิจัย และบวัดกรรม                                                     | งบ<br>ประมาณ | สถานะงาน                | แก้ไข | ดำเนินการ               | ລບ |
| <ul> <li>การนำผลงานไปใช้ประโยชน์</li> <li>ระบบประเมิน</li> <li>สะcycle Bin</li> <li>ระบบคันหา</li> <li>ระบบคันหา</li> <li>เว็บบอร์ด</li> <li>FAQ</li> <li>การเสนอผลงานเพื่อขอรับรางรัล<br/>การวิจัยแห่งชาติ</li> </ul> | โล่าดับ      | ครงการที่<br>รหัส<br>โครงการ | ได้รับจัด<br>เลขที่<br>เส้ญญา | เสรร<br>โครงการ  63N001000006 ทดสอบ ประเภทโครงการ: แผนงานวิจัย หรือชุดโครงการวิจัย เจ้นงบประมาณแผ่นดีน: กองทุนส่ง ปี: 2563 เสริบวิทยาศาสตร์ วิจัย และบวัตกรรม (กสว.) : โครงการ Flagship ประจำ ปีงบประมาณ พ.ศ. 2563 | งบ<br>ประมาณ | สถานะงาน<br>โครงการอยู่ | แก้ไข | ดำเนินการ<br>ี่⊞ รายงาน | ລບ |

รูปที่ 3 เมนูโครงการที่ได้รับจัดสรร

 ในหน้ารายงานผลการดำเนินงาน จะประกอบด้วยแถบ รายละเอียดโครงการ โดยแสดงรายละเอียด ข้อมูลโครงการทั้งหมด และแถบผลการดำเนินงาน โดยแถบผลการดำเนินงาน ประกอบด้วยหัวข้อ ดังนี้ แผน – ผลการดำเนินงาน ผลผลิตที่คาดว่าจะได้รับ ผลผลิตที่เกิดขึ้นจริง แผนการใช้จ่าย งบประมาณของโครงการวิจัย รายจ่ายที่เกิดขึ้นจริง รายรับที่เกิดจากดอกเบี้ย รายงานความก้าวหน้า เอกสารแนบ และบทคัดย่อ/สรุปผลการดำเนินงาน

| ข้อมูลโครงการวิจัย             |                                                                                                    |                                                                                             |
|--------------------------------|----------------------------------------------------------------------------------------------------|---------------------------------------------------------------------------------------------|
| รหัสโครงการ: 112               | รหัสข้อเสนอการวิจัย: 63N001000006                                                                                  | สถานะงาน: รอทำสัญญา (7)                                                                     |
| ชื่อทุนวิจัย                   | โครงการ Flagship ประจำปังบประมาณ พ.ศ. 2563                                                                         |                                                                                             |
| Platform                       | Platform 2 การวิจัยและสร้างนวัดกรรมเพื่อดอบโจทย์ทำทาย                                                              | ของสังคม                                                                                    |
| Program                        | P8 สังคมสูงวัย                                                                                                    |                                                                                             |
| ประเด็นริเริ่มสำคัญ (Flagship) |                                                                                                    |                                                                                             |
| แผนงานหลัก                     | test 63                                                                                                    |                                                                                             |
| แผนงานย่อย                     | ทดสอบย่อย                                                                                                    |                                                                                             |
| Objective                      | O2.8 พัฒนาคนในทุกช่วงวัยให้มีคุณภาพชีวิตที่ดี สามารถดำ:<br>การอยู่ร่วมกันอย่างมีความสุข พร้อมรับสังคมสูงวัย        | รงชีวิดด้วยดนเองได้อย่างมีคุณค่า และสร้างกลไกที่เอื้อด่                                     |
| ผลสัมฤทธิ์ที่สำคัญ (หลัก)      | KR2.8.1 ประชากรที่มีอายุเกิน 60 ปี มีสุขภาพดีและพึ่งพาดัวเ<br>Communicable Diseases: NCDs) และโรคที่เกิดในผู้สูงอา | เองได้ และลดอุบัติการณ์การเกิดโรคไม่ดิดต่อเรื้อรัง (Nor<br>ยุ เช่น อัลไชเมอร์ และพาร์กินสัน |
| ผลสับดูพธิ์ที่สำคัญ (รอง)      | KB1 1 บักวิจัยและพัฒนาเพิ่มเป็น 30 คนต่อประชากร 10 00(                                                             | ງ ຄາມ                                                                                       |

**(ภาษาไทย)** ทดสอบ

#### รูปที่ 4 หน้ารายละเอียดโครงการ

|                        |                            | ลการด้         | าเนินงา  | น         |         |     |      |      |     |      |     |     |     |                                     |                                  |               |
|------------------------|----------------------------|----------------|----------|-----------|---------|-----|------|------|-----|------|-----|-----|-----|-------------------------------------|----------------------------------|---------------|
| ট แผน-ผส<br>สัดส่วนของ | งการดำเนินง<br>งงานต่อโครง | าน<br>งการ ทุก | เกิจกรรม | เ จะต้อง: | รวมเป็น | 100 |      |      |     |      |     |     |     | เพิ่มแผนการ                         | เด่าเนินงานวิจ                   | จัย           |
| เก้ไข ปี               | กิจกรรม                    | ตค.            | พย.      | ธค.       | มค.     | กพ. | มีค. | เมย. | พค. | มิย. | กค. | สค. | กย. | สัดส่วน<br>ของงาน<br>ต่อ<br>โครงการ | ความ<br>สำเร็จ<br>ต่อ<br>กิจกรรม | เรียง<br>ลำดั |
| 256                    | 53 กิจกรรม<br>ที่1         |                |          |           |         |     |      |      |     |      |     |     |     | 30                                  | 80                               | <b>~</b>      |
| 256                    | 53 กิจกรรม<br>ที่ 2        |                |          |           |         |     |      |      |     |      |     |     |     | 60                                  | 100                              | <b>~</b>      |
| 256                    | 53 กิจกรรม<br>ที่ 3        |                |          |           |         |     |      |      |     |      |     |     |     | 10                                  |                                  | <b>^</b>      |
|                        |                            |                |          |           |         | รวม |      |      |     |      |     |     |     | 100                                 | 55                               |               |

รูปที่ 5 หน้ารายงานผลการดำเนินงาน

#### 2.1 แผน – ผลการดำเนินงาน

แผน – ผลการดำเนินงาน จะเป็นการรายงานผลตามแผนการดำเนินงานที่วางแผนไว้ในการเสนอ ของบประมาณ โดยประกอบด้วยหัวข้อ ดังนี้

- ปังบประมาณ ซึ่งจะแสดงปังบประมาณตามระยะเวลาของโครงการ
- ชื่อกิจกรรม
- เดือนที่คาดว่าจะดำเนินการ
- เดือนที่ดำเนินการจริง
- สัดส่วนของงานต่อโครงการ
   หมายถึง ร้อยละของงานในกิจกรรมนั้นเทียบกับทั้งโครงการ โดยทุกกิจกรรมรวมกันเป็นร้อยละ 100
- ความสำเร็จต่อกิจกรรม
   หมายถึง ร้อยละผลการดำเนินโครงการที่ได้ดำเนินการแล้วในกิจกรรมนั้น โดยทั้งกิจกรรมเทียบ
   เป็นร้อยละ 100

ระบุข้อมูลครบถ้วนแล้ว คลิกบันทึก โดยสามารถเลื่อนลำดับกิจกรรม ด้วยการคลิก 🔺 เพื่อเลื่อนลำดับขึ้น

หรือคลิก 🚩 เพื่อเลื่อนลำดับลง สามารถคลิก 🧭 เพื่อแก้ไข กรณีที่ต้องการเพิ่มแผนการดำเนินงาน แก้ไข ชื่อกิจกรรม เดือนที่คาดว่าจะดำเนินการ และสัดส่วนของงานต่อโครงการ ซึ่งเป็นข้อมูลที่วางแผนไว้ในการ เสนอของบประมาณ จะต้องติดต่อผู้ประสานหน่วยงาน (กรณีเป็นงบประมาณที่ได้รับจากหน่วยงานต้นสังกัด) หรือติดต่อเจ้าหน้าที่ PMU (กรณีเป็นงบประมาณที่ได้รับจากหน่วยงาน PMU) เพื่อขอแก้ไข หรือลบรายการ

โดยการคลิก 🍀 เพื่อลบรายการ

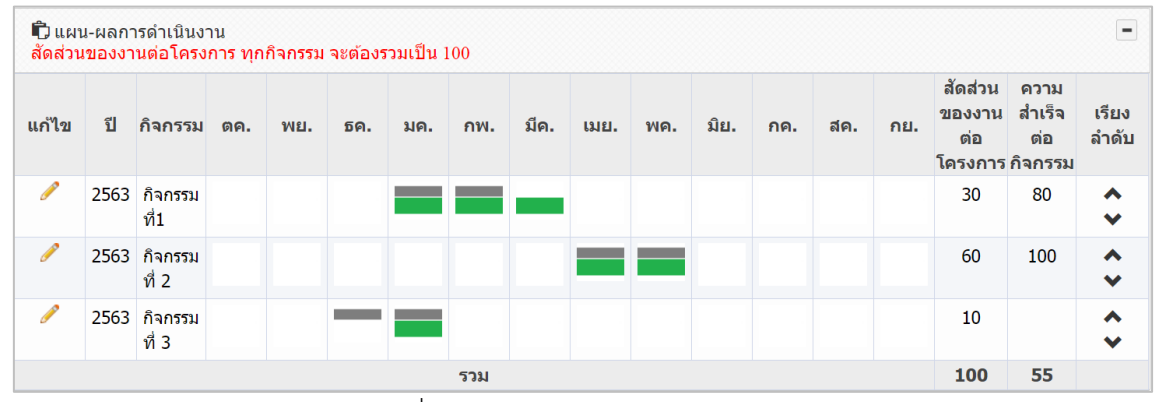

รูปที่ 6 แผน – ผลการดำเนินงาน

| *ปีงบประมาณ                          | 2563         |       |       |       |       |        |        |       |        |       |       |       |
|--------------------------------------|--------------|-------|-------|-------|-------|--------|--------|-------|--------|-------|-------|-------|
| *กิจกรรม                             | ก็จกรรมที่ 3 |       |       |       |       |        |        |       |        |       |       |       |
| *เดือนที่คาดจะดำเนินการ              | 🗌 ตค         | 🗌 พย  | 🗹 ธค  | 🗹 มค  | 🗌 กพ  | 🗌 มีค  | 🗌 เมย  | 🗌 พค  | 🗌 มิย  | 🗌 กค  | 🗌 สค  | 🗌 กย  |
| <mark>*เ</mark> ดือนที่ดำเนินการจริง | 🗌 ตค.        | 🗌 พย. | 🗹 ธค. | 🗹 มค. | 🗌 กพ. | 🗌 มีค. | 🗌 เมย. | 🗌 พค. | 🗌 ນິຍ. | 🗌 กค. | 🗌 สค. | 🗌 กย. |
| * สัดส่วนของงานต่อโครงการ            | 10           |       |       |       |       |        |        |       |        |       |       |       |
| Û                                    |              |       |       |       |       |        |        |       |        |       |       |       |
| * ความสำเร็จต่อกิจกรรม 🛛 🕕           |              |       |       |       |       |        |        |       |        |       |       |       |
|                                      | บันทึก       | ยกเ   | ลึก   |       |       |        |        |       |        |       |       |       |

รูปที่ 7 หน้ารายงานแผน – ผลการดำเนินงาน กรณีผู้ประสานหน่วยงาน/เจ้าหน้าที่ PMU ไม่อนุญาตให้นักวิจัย แก้ไข/ลบแผนการดำเนินงาน

| 🛱 แผา<br>สัดส่วน    | น-ผลกา<br>เของงา | ารดำเนินงา<br>เนต่อโครง | าน<br>การ ทุก | กิจกรร     | กม จะต้อง    | เรวมเป็น | 100   |          |       |        |        |       |     | (      | เพิ่มแผนกา                          | ารดำเนินงาเ                      | นวิจัย              |
|---------------------|------------------|-------------------------|---------------|------------|--------------|----------|-------|----------|-------|--------|--------|-------|-----|--------|-------------------------------------|----------------------------------|---------------------|
| แก้ไข               | ป                | กิจกรรม                 | ตค.           | พย.        | . ธค.        | มค.      | กพ.   | มีค.     | เมย.  | พค.    | มิย.   | กค.   | สค. | กย.    | สัดส่วน<br>ของงาน<br>ต่อ<br>โครงการ | ความ<br>สำเร็จ<br>ต่อ<br>กิจกรรม | เรียง<br>ลำดับ<br>ม |
| ¥ 🧷                 | 2563             | กิจกรรม<br>ที่1         |               |            |              |          |       |          |       |        |        |       |     |        | 30                                  | 80                               | <b>\$</b>           |
| ¥ 🖉                 | 2563             | กิจกรรม<br>ที่ 2        |               |            |              |          |       |          |       |        |        |       |     |        | 60                                  | 100                              | <b>\$</b>           |
| ¥ 🖉                 | 2563             | กิจกรรม<br>ที่ 3        |               |            | -            |          |       |          |       |        |        |       |     |        | 10                                  |                                  | Ŷ                   |
|                     |                  |                         |               |            |              |          | รวม   |          |       |        |        |       |     |        | 100                                 | 55                               |                     |
|                     |                  | *ปีงบบ                  | ไระมาณ        | <b>.</b> [ | 2563         |          |       |          |       |        |        |       |     |        |                                     |                                  | -                   |
|                     |                  | *i                      | าิจกรรม       | 1          | กิจกรรมที่ 3 |          |       |          |       |        |        |       |     |        |                                     |                                  |                     |
| *                   | เดือนที่         | คาดจะดำ                 | เนินการ       | 5          | ดค           | 🗌 พย     | 🗹 ธค  | 🗹 มค     | 🗌 กพ  | 🗌 มีค  | 🗌 ເນ   | ย     | พค  | 🗌 มิย  | กค                                  | สค                               | _ กย                |
|                     | *เดือ            | นที่ดำเนิน              | การจริง       | 3          | 🗌 ตค.        | 🗌 พย.    | 🗹 ธค. | ี่ √ีมค. | 🗌 กพ. | 🗌 มีค. | . 🗌 เม | เย. 🗌 | พค. | 🗌 ນິຍ. | 🗌 กค.                               | 🗌 สค.                            | 🗌 กย.               |
| * สัดส <sup>.</sup> | วนของ            | งานต่อโค                | รงการ<br>(1)  |            | 10           |          |       |          |       |        |        |       |     |        |                                     |                                  |                     |
| * ความ              | มสำเร็จ          | งต่อกิจกร               | รม 🕧          |            |              |          |       |          |       |        |        |       |     |        |                                     |                                  |                     |
|                     |                  |                         |               |            | บันทึก       | ยกเ      | ลึก   |          |       |        |        |       |     |        |                                     |                                  |                     |

รูปที่ 8 หน้ารายงานแผน – ผลการดำเนินงาน กรณีผู้ประสานหน่วยงาน/เจ้าหน้าที่ PMU อนุญาตให้นักวิจัย แก้ไข/ลบแผนการดำเนินงาน

#### 2.2 ผลผลิตที่คาดว่าจะได้รับ

ผลผลิตที่คาดว่าจะได้รับทันทีเมื่อจบโครงการ และเป็นผลโดยตรงจากการดำเนินโครงการ ซึ่งได้ระบุ ไว้ในกิจกรรมของโครงการ ยกเว้นการประชุมเผยแพร่ผลงาน/สัมมนา ผลงานตีพิมพ์ และทรัพย์สิน ทางปัญญา โดยผลผลิตดังกล่าวอาจเกิดขึ้นปีงบประมาณอื่นได้ แต่เมื่อสิ้นสุดโครงการต้องมีหลักฐานยืนยัน การเกิดผลผลิตดังกล่าวดังนี้

- การประชุมเผยแพร่ผลงาน/สัมมนา ต้องมีใบลงทะเบียนเข้าร่วมงานประชุม และบทคัดย่อ บทความที่จะนำเสนอ
- ผลงานตีพิมพ์นั้นต้องมีต้นฉบับผลงาน (manuscript) ที่ได้รับการ submitted ผ่านระบบของ วารสารวิจัยแล้ว (มี Manuscript Number)
- ทรัพย์สินทางปัญญา ต้องมีเลขที่ยื่นคำขอสิทธิบัตร/อนุสิทธิบัตร

ผลผลิตที่คาดว่าจะได้รับให้ระบุข้อมูลเฉพาะผลผลิตที่โครงการคาดว่าจะได้รับและสามารถทำได้จริง เนื่องจากเป็นตัวซี้วัดในการประเมินผลของหน่วยงาน (หากผลผลิตข้อใดไม่มีไม่ต้องระบุ) โดยประกอบด้วย หัวข้อ ดังนี้

- ผลผลิต โดยเลือกผลผลิตจากตัวเลือกในระบบ
- ผลผลิตย่อย โดยเลือกผลผลิตย่อยจากตัวเลือกในระบบ

- จำนวนนำส่ง
- หน่วยนับ
- รายละเอียดผลผลิต
- ปีที่น่ำส่งผลผลิต
- การนำส่ง KR (นำส่ง KR ตรง หรือ นำส่ง KR โดยอ้อม)

ระบุข้อมูลครบถ้วนแล้ว คลิกบันทึก โดยสามารถคลิก 🥓 เพื่อแก้ไข หรือคลิก 뽁 เพื่อลบ รายการ

| แก้ไข | ผลผล่                | ້າຫ                                | จำนวนนำส่ง/หน่วยนับ | รายละเอียดผลผลิต | ปีที่นำส่ง<br>ผลผลิต | การนำส่ง KR  | ລາ |
|-------|----------------------|------------------------------------|---------------------|------------------|----------------------|--------------|----|
| P     | การพัฒนากำลังคน - นเ | <ol> <li>ระดับปริญญาตรี</li> </ol> | 2 คน                | รายละเอียด       | 2564                 | นำส่ง KR ตรง | *  |
|       | ผลผลิต               | การพัฒนากำลังคน                    |                     |                  |                      | •            |    |
|       | ผลผลิตย่อย           | นศ.ระดับปริญญาตรี                  |                     |                  |                      | •            |    |
|       | จำนวนนำส่ง           | 2                                  |                     |                  |                      |              |    |
|       | หน่วยนับ             | คน                                 |                     |                  |                      | •            |    |
|       | รายละเอียดผลผลิต     | รายละเอียด                         |                     |                  |                      |              |    |
|       | ปีที่นำส่งผลผลิต     | 2564                               |                     |                  |                      |              |    |
|       | การนำส่ง KR          | 💿 นำส่ง KR ตรง                     | 🔾 นำส่ง KR โดย      | เอ้อม            |                      |              |    |
|       |                      | บันทึก                             |                     |                  |                      |              |    |

รูปที่ 9 ผลผลิตที่คาดว่าจะได้รับ

#### 2.3 ผลผลิตที่เกิดขึ้นจริง

ผลผลิตที่เกิดขึ้นจริง จะเป็นการรายงานผลผลิตที่เกิดขึ้นจริง โดยระบบจะแสดงรายการผลผลิตที่คาด ว่าจะได้รับ ให้คลิก 🕜 หน้ารายการผลผลิตที่ต้องการรายงานผลผลิตที่เกิดขึ้นจริง หรือหาก ต้องการเพิ่มผลผลิตที่เกิดขึ้นจริงให้คลิก เพิ่มผลผลิตที่เกิดขึ้นจริง ผลผลิตที่เกิดขึ้นจริงประกอบด้วย หัวข้อ ดังนี้

 <u>ข้อมูลที่แสดงจากตารางผลผลิตที่คาดว่าจะได้รับ</u> มีดังนี้ ผลผลิต ผลผลิตย่อย จำนวนนำส่ง หน่วยนับ รายละเอียดผลผลิต ปีที่นำส่งผลผลิต การนำส่ง KR ข้อมูลส่วนนี้ นักวิจัยจะไม่สามารถแก้ไขข้อมูลในตารางผลผลิตที่เกิดขึ้นจริง (หากต้องการ แก้ไข สามารถแก้ไขในตารางผลผลิตที่คาดว่าจะได้รับ ยกเว้นเป็นผลผลิตที่เพิ่มใหม่ในตาราง ผลผลิตที่เกิดขึ้นจริง จะสามารถแก้ไขข้อมูลส่วนนี้ได้)  <u>ข้อมูลที่นักวิจัยจะต้องระบุเพิ่มเติม</u> มีดังนี้ ร้อยละความก้าวหน้าการดำเนินงาน ผลผลิตที่ เกิดขึ้นจริง และเชิงคุณภาพ เมื่อระบุข้อมูลครบถ้วนแล้วคลิก บันทึก

กรณีผลผลิตที่เพิ่มใหม่ในตารางผลผลิตที่เกิดขึ้นจริง จะสามารถคลิก 🏾 🗮 เพื่อลบรายการ

| * ผลผลิตที่แ | * ผลผลิตที่เกิดขึ้นจริง เพิ่มผลผลิตที่เกิดขึ้นจริง - |                                    |                      |                      |                 |                               |                           |                |    |   |  |  |  |
|--------------|------------------------------------------------------|------------------------------------|----------------------|----------------------|-----------------|-------------------------------|---------------------------|----------------|----|---|--|--|--|
| แก้ไข        | ผลผลิต                                               | จำนวนนำส่ง/<br>หน่วยนับ            | รายละเอียด<br>ผลผลิต | ปีที่นำส่ง<br>ผลผลิต | การนำ<br>ส่ง KR | %ความก้าวหน้า<br>การดำเนินงาน | ผลผลิตที่<br>เกิดขึ้นจริง | เชิง<br>คุณภาพ | ลบ |   |  |  |  |
| ø            | การพัฒนากำลังคน -<br>นศ.ระดับปริญญาตรี               | 2 คน                               | รายละเอียด           | 2564                 | นำส่ง<br>KR ตรง |                               |                           |                |    |   |  |  |  |
| Ø            | องค์ความรู้ - องค์ความรู้<br>ใหม่                    | 1 เรื่อง                           |                      |                      |                 | 5                             |                           | -              | ×  |   |  |  |  |
|              | ผลผลิต                                               | การพัฒนากำ                         | การพัฒนากำลังคน      |                      |                 |                               |                           |                |    |   |  |  |  |
|              | ผลผลิตย่อย                                           | นศ.ระดับปริเ                       | บูญาตรี              |                      |                 |                               |                           |                |    |   |  |  |  |
|              | จำนวนนำส่ง                                           | 2                                  | 2                    |                      |                 |                               |                           |                |    |   |  |  |  |
|              | หน่วยนับ                                             | คน                                 | คน                   |                      |                 |                               |                           |                |    |   |  |  |  |
|              | รายละเอียดผลผลิต                                     | รายละเอียด                         | รายละเอียด           |                      |                 |                               |                           |                |    |   |  |  |  |
|              | ปีที่นำส่งผลผลิต                                     | 2564                               | 2564                 |                      |                 |                               |                           |                |    |   |  |  |  |
|              | การนำส่ง KR                                          | ์ เขาส่ง KR ตรง ◯ นำส่ง KR โดยอ้อม |                      |                      |                 |                               |                           |                |    |   |  |  |  |
| *%ความก้า    | เวหน้าการดำเนินงาน                                   |                                    |                      |                      |                 |                               |                           |                |    |   |  |  |  |
|              | ผลผลิตที่เกิดขึ้นจริง                                |                                    |                      |                      |                 |                               |                           |                |    |   |  |  |  |
|              | เชิงคุณภาพ                                           |                                    |                      |                      |                 |                               |                           |                |    |   |  |  |  |
|              |                                                      |                                    |                      |                      |                 |                               |                           |                |    | J |  |  |  |
|              |                                                      | บันทึก                             |                      |                      |                 |                               |                           |                |    |   |  |  |  |

รูปที่ 10 ผลผลิตที่เกิดขึ้นจริง

#### 2.4 ครุภัณฑ์โครงการ

โครงการที่มีการจัดซื้อครุภัณฑ์ในโครงการ (มีการระบุหมวดเงินครุภัณฑ์) ให้ดำเนินการนำเข้าข้อมูล ครุภัณฑ์ที่จัดซื้อ พร้อมแนบไฟล์หลักฐานการจัดซื้อประกอบในตารางเอกสารแนบ เลือกประเภทไฟล์เป็น "ไฟล์หลักฐาน/เอกสารการจัดซื้อครุภัณฑ์"

การเพิ่มครุภัณฑ์โครงการที่มีการจัดซื้อแล้ว

คลิก เพิ่มครุภัณฑ์ เพื่อเพิ่มข้อมูลครุภัณฑ์โครงการที่มีการจัดซื้อแล้ว

| ครุภัณ <sub>ร</sub><br>* คร | ฑโครงก<br>ภัณฑ์โค       | าร<br>รงการที่        | มีการจัด               | ชื้อแล้ว                 |                                              |                          |                           |                                  |                      |            |                                        |                             |             | (เพิ่มครุภัณฑ์) |
|-----------------------------|-------------------------|-----------------------|------------------------|--------------------------|----------------------------------------------|--------------------------|---------------------------|----------------------------------|----------------------|------------|----------------------------------------|-----------------------------|-------------|-----------------|
| แก้ไข                       | ห้อง<br>ปฏิบัติ<br>การ  | รูป<br>เครื่อง<br>มือ | ชื่อ<br>เครื่อง<br>มือ | เทคนิค<br>ของ<br>อุปกรณ์ | ความ<br>สามารถของ<br>เครื่อง/ความ<br>ละเอียด | ชื่อบริษัท<br>ที่จำหน่าย | วัตถุประสงค์<br>การใข้งาน | การแบ่ง<br>ปัน<br>เครื่อง<br>มือ | สถานภาพ<br>การใข้งาน | การ<br>จอง | ผู้ดูแล<br>เครื่อง<br>มือ/เบอร์<br>โทร | คู่มือ<br>การ<br>ใช้<br>งาน | ไฟล์<br>แนบ | Tag/Keyword ลบ  |
|                             | - ไม่มีข้อมูลครุภัณฑ์ - |                       |                        |                          |                                              |                          |                           |                                  |                      |            |                                        |                             |             |                 |

รูปที่ 11 การเพิ่มครุภัณฑ์โครงการที่มีการจัดซื้อแล้ว

2) ระบุสถานที่จัดเก็บครุภัณฑ์ กรณีที่เป็นเครื่องมือ/อุปกรณ์ทางวิทยาศาสตร์ หรือเครื่องมือที่ใช้ ในห้องปฏิบัติการ จะต้องมีการระบุเลขทะเบียนห้องปฏิบัติการจากระบบฐานข้อมูลโครงสร้างพื้นฐานภาครัฐ ด้านวิทยาศาสตร์และเทคโนโลยี Science and Technology Infrastructure Databank (STDB) ของ กระทรวงวิทยาศาสตร์และเทคโนโลยี (https://stdb.mhesi.go.th) กรณีที่ยังไม่ได้ลงทะเบียนสามารถคลิก STDB เพื่อลิงก์ไปที่ระบบ STDB เพื่อลงทะเบียนห้องปฏิบัติการ

| 🗋 ครุภัณฑ์                                                      |                                                                                     |                                                            |                                                        |                                                                            |                                                                                                    |                                                          |                                                    |                                                               |                                 |                                                              |                                         |                                  |                                                                         |                   |
|-----------------------------------------------------------------|-------------------------------------------------------------------------------------|------------------------------------------------------------|--------------------------------------------------------|----------------------------------------------------------------------------|----------------------------------------------------------------------------------------------------|----------------------------------------------------------|----------------------------------------------------|---------------------------------------------------------------|---------------------------------|--------------------------------------------------------------|-----------------------------------------|----------------------------------|-------------------------------------------------------------------------|-------------------|
| กรณีมีการ<br>จะต้องระบุ<br>Databank<br>NRIIS จะธ<br>ห้องปฏิบัต์ | จัดขึ้อครุภั<br>รายละเอียด<br>(STDB) ข<br>ส่งข้อมูลครุเ<br><mark>ลิการในระ</mark> เ | ัณฑ์<br>เครุภัณฑ์ที่<br>เองกระทรว<br>กัณฑ์กลับเ<br>บบ STDB | ี่จัดชื้อ โดยจะต่<br>เงวิทยาศาสตร์แ<br>เข้าไปยังระบบ ( | องระบุเลขทะเบียนห้องปฏิ<br>ละเทคโนโลยี (https://std<br>STDB โดยในระบบ STDB | บัติการจากระบบ<br>lb.mhesi.go.th)<br>จะมีการแบ่งปันเ                                                                                                    | ฐานข้อมูลโครงส<br>จากนั้นระบบ NF<br>ครื่องมือให้ผู้อื่นไ | ร้างพื้นฐานภาศ<br>KIIS จะตรวจสะ<br>ได้ใช้งาน จึงจะ | ารัฐด้านวิทยาศาส<br>เบว่ามีห้องปฏิบัติก<br>เต้องมีการระบุการเ | ดร์และเ<br>เารนี้หรื<br>เบ่งปัน | ทคโนโลยี Scieno<br>อไม่ ถ้ามีจึงจะสาม<br>เครื่องมือว่าจะอนุถ | ce and Tec<br>กรถระบุราย<br>บูาดให้จองเ | chnolog<br>ເລະເວັຍທ<br>หรือไม่ * | jy Infrastructure<br>กครูภัณฑ์ได้ และ:<br><mark>วิธีการดูเลขทะเป</mark> | ×<br>ระบบ<br>วียน |
| ครุภัณฑ์ที่                                                     | จัดชื้อ                                                                             |                                                            |                                                        |                                                                            |                                                                                                    |                                                          |                                                    |                                                               |                                 |                                                              |                                         |                                  |                                                                         |                   |
| ห้อง<br>ปฏิบัติ<br>การ                                          | รูป<br>เครื่อง<br>มือ                                                               | ชื่อ<br>เครื่อง<br>มือ                                     | เทคนิคของ<br>อุปกรณ์                                   | ความสามารถของ<br>เดรื่อง/ความละเอียด                                       | ×<br>ะบุเลขทะเบียนห้องปฏิบัติการจากระบบฐานข่อมูลโครงสร้างพื้นฐานภาครัฐดำบวิทยาศาสตร์และเทคโนโลยี Science and Technology Infrastructure<br>ทคโนโลยี (https://stdb.mhesi.go.th) จากนี้บระบบ NRIIS จะตรวจสอบว่ามีห่องปฏิบัติการรับสิ่งวิลไม่ ถ้ามีจึงจะสามารถระบุรายละเอียดครูภัณฑ์ได้ และระบบ<br>IB โดยในระบบ STDB จะมีการแบ่งบันเครื่องมือให้ผู้อื่นได้ไข่งาน จึงจะต่องมีการระบุการแบ่งบันเครื่องมีอว่าจะอบุญาตให้จองหรือไม่ ริธีการดูเลขทะเบียน<br>ความสามารถของ<br>สร้อง/ความละเอียด จำหน่าย การใช้งาน กรระบุ่า<br>กรรใช้งาน เครื่องมือ ใช้งาน จอง มือ/เบอร์โทร ใช้งาน แบบ Tag/Keyword จัดการ<br>- ไม่มีข้อมูลดรูร์กัณร์ -<br>เอเก็บตรูกัณร์ (พ่องปฏิบัติการ<br>เรียกขอมูล ห้องปฏิบัติการจะต่องลงทะเบียนในระบบ STDB |                                                          |                                                    |                                                               |                                 |                                                              |                                         |                                  |                                                                         |                   |
|                                                                 |                                                                                     |                                                            |                                                        |                                                                            |                                                                                                    | - ไม่มีข้อมูลค                                           | เรุภัณฑ์ -                                         | 1                                                             |                                 |                                                              |                                         |                                  |                                                                         |                   |
|                                                                 |                                                                                     | 4                                                          | สถาน                                                   | ที่จัดเก็บครุภัณฑ์ 🧧                                                       | ห้องปฏิบัติการ                                                                                                    | ⊖ ไม่ได้อยู่ห้อ                                          | งปฏิบัติการ                                        |                                                               |                                 |                                                              |                                         |                                  |                                                                         |                   |
|                                                                 | เล<br>วิธีการดูเ                                                                    | ขทะเบยน<br>ลขทะเบีย                                        | หองบฏบตกา <sup>.</sup><br>นห้องปฏิบัติก                | รจากระบบ STDB<br>ารในระบบ STDB                                             |                                                                                                    | เรยกขอมูล ท                                              | 7015]T0111249                                      | 92797 NSTTATT                                                 | ор ппо                          |                                                              |                                         |                                  |                                                                         |                   |
|                                                                 |                                                                                     |                                                            |                                                        | รหัสเดรื่องมือ                                                             |                                                                                                    |                                                          |                                                    |                                                               |                                 |                                                              |                                         |                                  |                                                                         |                   |
|                                                                 |                                                                                     |                                                            | ชื่                                                    | อเครื่องมือ (Thai)                                                         |                                                                                                    |                                                          |                                                    |                                                               |                                 |                                                              |                                         |                                  |                                                                         |                   |

รูปที่ 12 ครุภัณฑ์โครงการที่มีการจัดเก็บในห้องปฏิบัติการ

เมื่อระบุเลขทะเบียนห้องปฏิบัติการจากระบบ STDB ให้คลิก <sup>เรียกข้อมูล</sup> เพื่อเรียกข้อมูล ห้องปฏิบัติการจากระบบ STDB จากนั้นระบุรายละเอียดข้อมูลครุภัณฑ์ให้ครบถ้วน และคลิก <sup>มันทึก</sup> เพื่อ บันทึกข้อมูลครุภัณฑ์

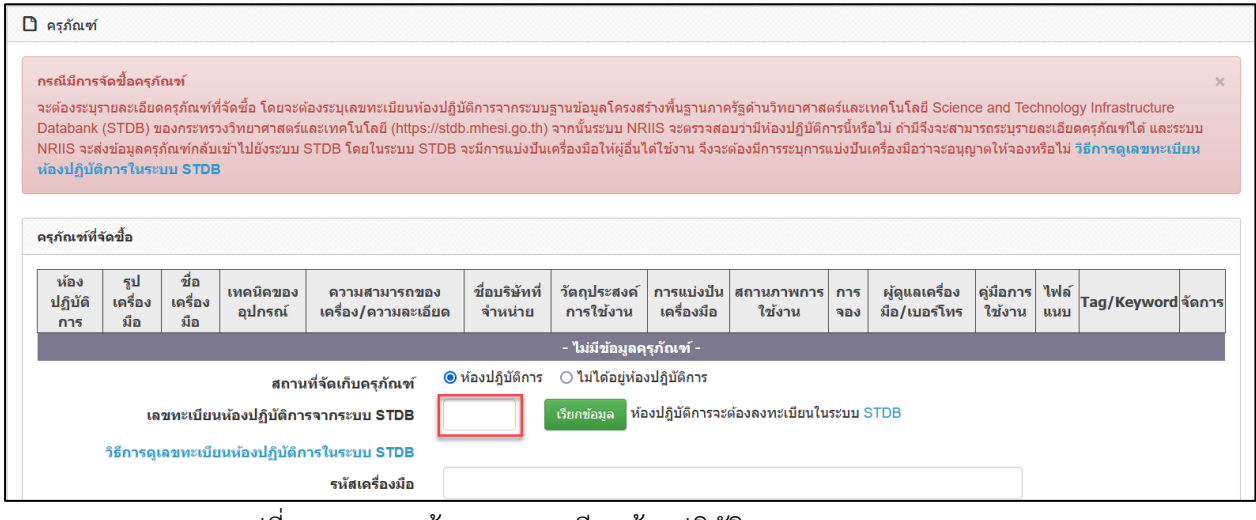

#### รูปที่ 13 การระบุข้อมูลเลขทะเบียนห้องปฏิบัติการจากระบบ STDB

| สถานที่จัดเก็บครูภัณฑ์                                                                                                    |                                                                                                    |  |
|----------------------------------------------------------------------------------------------------|----------------------------------------------------------------------------------------------------|--|
| เดขหะเบียบห้องปฏิบัติการจากระบบ STDB<br>วิธีการดูเดขหะเบียบห้องปฏิบัติการใหระบบ STDB<br>รายละเอียดห้องปฏิบัติการ                                                 | <ul> <li>ห้องปฏิบัติการ ไม่ได่อยู่ห้องปฏิบัติการ</li> <li>เรื่องปฏิบัติการจะต้องดงทระมียนในระบบ STDB</li> </ul>                                        |  |
| รายละเอียดครุภัณฑ์                                                                                                    |                                                                                                    |  |
| * รนัสตรุกัณฑ์จากระบบ NRIIS<br>* เดขหะเบียนครุกัณฑ์ของหน่วยงาน<br>* ชื่อตรุกัณฑ์ (กามาริทย)<br>* ชื่อตรุกัณฑ์ (กามาอังกฤษ)<br>รูปภาพตรุกัณฑ์<br>ชื่อรูปภาพ       | 70 ThermoNixee01 sefoensuurinnridouestuguquexug0 Eppendorf ThermoNixeer,jpg Eppendorf ThermoNixer,jpg Eppendorf ThermoNixer C                          |  |
| * Tag/Keyword (อย่างน้อย 5 คำ)                                                                                                    | × Eppendorf ThermoMixer                                                                                                    |  |
| ข้อมูลทางด้านเทคนิด                                                                                                    |                                                                                                    |  |
| * สาขาเหตโนโลยีของครูดักเข;<br>* เหตปิดของอุปกรณ์<br>* ชื่อยั่งเอ<br>* ชื่อรุ่น<br>ความสามารถของเตรื่อง/ความละเอียด                                              | าทธาสาสสรียการแพทธ์<br>Eppendorf<br>FACSAnia? / FACSMelody?<br>ชรีบรรามด้วายการขอาหออลาได้เรื่องส. 300 คือ 3.000 rpm โดยสามารถปรับได้เรื่องธ. 50 rpm   |  |
| ข้อมูลการจัดขึ้อ                                                                                                    |                                                                                                    |  |
| * ปีที่รัดขึ้อ<br>* ราคาดรูกัณร์ (บาท)<br>ชื่อบริษัทที่จำหน่าย<br>วัตถุประสงศ์การใช้งาน<br>ชื่อผู้มือการใช้งาน (Optional)                                        | 2593<br>125,000<br>Eppendorf Thailand<br>เป็นหรืองหมอมารหรือสารทัดลอรรมราดเล็ก และรรมสาท (Plate)<br>ชุมิอเหรืองหมอมารามร้อมอายุพฤญณาภูมิ (Thermonixer) |  |
| รหัสอุ่มือ<br>ไฟล์อุ่มือ                                                                                                    | ManualThermoniser101 No Bie selected                                                                                                    |  |
| * หลักฐานการจัดขึ้อดรูภัณฑ์                                                                                                    | No file selected                                                                                                    |  |
| ข้อมูลการให้บริการ<br>สถานภาพการใช้งาน<br>การแบ่งปันเครื่องมือ<br>ต่าบริการต่อดรั้ง (นาห)<br>เงื่อนใชการปืมใช้งานตรุกักเจร์<br>ผู้รับผิดชอบตรุกักเจร์<br>เมอรโหร | © พร้อมใช้ _ ยึงไม่พร้อม<br>⊙ อมุญาคโห้จอง _ ไม่อนุญาคให้จอง<br>500 00<br>สิตย์ผลอยานใต้ที่น่อยผู้มีดาร<br>หางสาวอยทร แต่คกลาง<br>02-1111111           |  |

รูปที่ 14 รายละเอียดครุภัณฑ์โครงการ

 กรณีที่ครุภัณฑ์ที่ซื้อในโครงการไม่ใช่เครื่องมือวิทยาศาสตร์ สามารถเลือกสถานที่จัดเก็บ ครุภัณฑ์เป็น "ไม่ได้อยู่ห้องปฏิบัติการ" โดยไม่ต้องระบุข้อมูลเลขทะเบียนห้องปฏิบัติการจากระบบ STDB

| 🗋 ครุภัณฑ์                                                                      |                                                                    |                                                                          |                                                                                |                                                                                             |                                                       |                                                            |                                                |                                                           |                              |                                                        |                                           |                                |                                                           |
|---------------------------------------------------------------------------------|--------------------------------------------------------------------|--------------------------------------------------------------------------|--------------------------------------------------------------------------------|---------------------------------------------------------------------------------------------|-------------------------------------------------------|------------------------------------------------------------|------------------------------------------------|-----------------------------------------------------------|------------------------------|--------------------------------------------------------|-------------------------------------------|--------------------------------|-----------------------------------------------------------|
| <mark>กรณีมีการ</mark><br>จะต้องระบุ<br>Infrastruct<br>ละเอียดครุ<br>ให้จองหรือ | จัดชื้อดรุร<br>รายละเอีย<br>ture Data<br>ภัณฑ์ได้ แ<br>ไม่ วิธีกาฯ | ້າ <b>ณฑ์</b><br>ດครุภัณฑ์<br>bank (ST<br>ເລະรະบบ l<br><b>ເລະ</b> ຈະບບ l | ์ที่จัดซื้อ โดยจะ<br>iDB) ของกระท<br>NRIIS จะส่งข้อ<br>ะเ <b>บียนห้องปฏ</b> ัง | ะต้องระบุเลขทะเบียนหั<br>รวงวิทยาศาสตร์และเท<br>มูลครุภัณฑ์กลับเข้าไป<br>บัติการในระบบ STDE | องปฏิบัติการจา<br>เคโนโลยี (http<br>ยังระบบ STDE<br>3 | ากระบบฐานข้อมูลโเ<br>s://stdb.mhesi.go.<br>3 โดยในระบบ STD | ครงสร้างพื้นฐ<br>th) จากนั้นระ<br>B จะมีการแบ่ | านภาครัฐด้านวิทเ<br>บบ NRIIS จะตรว<br>งปันเครื่องมือให้คุ | มาศาส<br>เจสอบ<br>มู้อื่นได้ | ตร์และเทคโนโล<br>ว่ามีห้องปฏิบัติก<br>ใช้งาน จึงจะต้อง | ยี Science<br>ารนี้หรือไม่<br>งมีการระบุก | e and T<br>ถ้ามีจึง<br>การแบ่ง | iechnology<br>จะสามารถระบุราย<br>ปันเครื่องมือว่าจะอนุญาด |
| ดรุภัณฑ์ที่                                                                     | จัดชื้อ                                                            |                                                                          |                                                                                |                                                                                             |                                                       |                                                            |                                                |                                                           |                              |                                                        |                                           |                                |                                                           |
| ห้อง<br>ปฏิบัติ<br>การ                                                          | รูป<br>เครื่อง<br>มือ                                              | ชื่อ<br>เครื่อง<br>มือ                                                   | เทดนิดของ<br>อุปกรณ์                                                           | ความสามารถของ<br>เครื่อง/ความ<br>ละเอียด                                                    | ชื่อบริษัทที่<br>จำหน่าย                              | วัตถุประสงค์การ<br>ใช้งาน                                  | การแบ่งปัน<br>เครื่องมือ                       | สถานภาพการ<br>ใช้งาน                                      | การ<br>จอง                   | ผู้ดูแลเครื่อง<br>มือ/เบอร์โทร                         | ดู่มือการ<br>ใช้งาน                       | ไฟล์<br>แนบ                    | Tag/Keyword จัดกาฯ                                        |
|                                                                                 |                                                                    |                                                                          |                                                                                |                                                                                             |                                                       | - ไม่มีข้อมูลคุ                                            | รุภัณฑ์ -                                      |                                                           |                              |                                                        |                                           |                                |                                                           |
| สถานที่จัด                                                                      | เก็บครุภัถ                                                         | เฑ์                                                                      |                                                                                |                                                                                             |                                                       |                                                            |                                                | _                                                         |                              |                                                        |                                           |                                |                                                           |
| รายละเอีย                                                                       | ดครุภัณฑ์                                                          | í                                                                        |                                                                                |                                                                                             | ⊖ ห้องปฏิบัติศ                                        | าร 🖲 ไม่ได้อยู่หั                                          | องปฏิบัติการ                                   |                                                           |                              |                                                        |                                           |                                |                                                           |
|                                                                                 |                                                                    | * เลขห                                                                   | เะเบียนครุภัณ                                                                  | ฑ์ของหน่วยงาน                                                                               |                                                       |                                                            |                                                |                                                           |                              |                                                        |                                           |                                |                                                           |
|                                                                                 |                                                                    |                                                                          | * ชื่อครุภัย                                                                   | ณฑ์ (ภาษาไทย)                                                                               |                                                       |                                                            |                                                |                                                           |                              |                                                        |                                           |                                |                                                           |
|                                                                                 |                                                                    |                                                                          | * ชื่อครุภัณฑ                                                                  | <u>์ (ภาษาอังกฤษ)</u>                                                                       |                                                       |                                                            |                                                |                                                           |                              |                                                        |                                           |                                |                                                           |

รูปที่ 15 ครุภัณฑ์โครงการที่ไม่ได้อยู่ห้องปฏิบัติการ

#### 2.5 แผนการใช้จ่ายงบประมาณของโครงการวิจัย

แผนการใช้จ่ายงบประมาณของโครงการวิจัย จะแสดงข้อมูลจากในแบบฟอร์มโครงการ ในหัวข้อ งบประมาณของโครงการ ซึ่งจะไม่สามารถแก้ไขข้อมูลได้ หากนักวิจัยต้องการแก้ไขข้อมูล สามารถติดต่อ ผู้ประสานหน่วยงาน (กรณีเป็นงบประมาณที่ได้รับจากหน่วยงานต้นสังกัด) หรือติดต่อเจ้าหน้าที่ PMU (กรณีเป็นงบประมาณที่ได้รับจากหน่วยงาน PMU) เพื่อขอแก้ไขข้อมูล

| ผนการใช้จ | ่ายงบประมาณของโคร      | รงการวิจัย                     |            |           |
|-----------|------------------------|--------------------------------|------------|-----------|
| 🏜 งบประ   | รมาณที่ได้รับจัดสรร (เ | ฉพาะปีที่ได้รับจัดสรรงบประมาณ) |            |           |
| ลำดับ     | ปีงบประมาณ             | ประเภทงบประมาณ                 | รายละเอียด | งบประมาณ  |
| 1         | 2563                   | งบดำเนินงาน - ค่าใช้สอย        | เหมา       | 20,000.00 |
| 2         | 2563                   | งบดำเนินงาน - ค่าตอบแทน        | จ้าง       | 20,000.00 |
|           |                        | รวม                            |            | 40,000.00 |

รูปที่ 16 แผนการใช้จ่ายงบประมาณของโครงการวิจัย

#### 2.6 รายจ่ายที่เกิดขึ้นจริง

รายจ่ายที่เกิดขึ้นจริง สำหรับนักวิจัยรายงานการใช้จ่ายงบประมาณจำแนกตามประเภทงบประมาณ และหมวดงบประมาณ โดยคลิก เพิ่มงบประมาณ ซึ่งประกอบด้วยหัวข้อ ดังนี้ ประเภทงบประมาณ หมวดงบประมาณ จำนวนเงิน วันที่ ใช้เงินงวดที่ และหมายเหตุ เมื่อระบุข้อมูลครบถ้วนแล้วคลิก

บันทึก สามารถคลิก 🧭 เพื่อแก้ไขข้อมูล หรือคลิก 苯 เพื่อลบข้อมูล

| รายจ่ายที่เ | เกิดขึ้นจริง          |               |                   |                   | (เพิ่มงบประมาณ 🗕 |
|-------------|-----------------------|---------------|-------------------|-------------------|------------------|
| จัดการ      | หมวดงบประมาณ          | จำนวนเงิน     | วันที่            | ใช้เงินงวด<br>ที่ | หมายเหตุ         |
| 🗰 🥒         | งบดำเนินงาน ค่าใช้สอย | 50,000.00     | 31/3/2564 0:00:00 | 2                 | remark2          |
|             | ประเภทงบประมาณ        | งบดำเนินงาน   |                   |                   | •                |
|             | หมวด                  | ค่าใช้สอย     |                   |                   | •                |
|             | จำนวนเงิน             |               | 50000 บาท         |                   |                  |
|             | วันที่                | 31/03/2564    |                   |                   |                  |
|             | ใช้เงินงวดที่         | 2 🐨           |                   |                   |                  |
|             | หมายเหตุ              | I             |                   |                   |                  |
|             |                       |               |                   | //                |                  |
|             |                       | บันทึก ยกเลิก |                   |                   |                  |

รูปที่ 17 รายจ่ายที่เกิดขึ้นจริง

#### 2.7 รายรับที่เกิดจากดอกเบี้ย

รายรับที่เกิดจากดอกเบี้ย สำหรับนักวิจัยรายงานรายรับที่เกิดจากดอกเบี้ย โดยคลิก เพิ่มรายรับที่เกิด จากดอกเบี้ย ซึ่งประกอบด้วยหัวข้อ ดังนี้ วันที่ จำนวนเงิน และหมายเหตุ เมื่อระบุข้อมูลครบถ้วน

| เล้วคลี | โก บันทึก สา       | ามารถคลิก 🥖 | 🖌 เพื่อแก้ไขข้อมูล หรือคลิก 🗮 เพื่อลบข้อมูล |       |
|---------|--------------------|-------------|---------------------------------------------|-------|
| รายรับ  | ที่เกิดจากดอกเบี้ย | 1           | (เพิ่มรายรับจากดอก                          | เบี้ย |
| จัดการ  | วันที่             | จำนวนเงิน   | หมายเหตุ                                    |       |
| * /     | 14 เมษายน<br>2564  | 1,000.00    | remark                                      |       |
| วันที่  |                    |             |                                             |       |
|         |                    |             |                                             |       |
| จำนวเ   | แงิน               |             |                                             |       |
|         |                    |             | .00                                         | บาท   |
| างมาย   | 1140               |             |                                             |       |
|         |                    |             |                                             |       |
|         |                    |             |                                             |       |
|         |                    |             |                                             | 1     |
| บันทึ   | ก ยกเลิก           |             |                                             |       |

รูปที่ 18 รายรับที่เกิดจากดอกเบี้ย

#### 2.8 รายงานความก้าวหน้า

รายงานความก้าวหน้า จะแสดงงวดที่นักวิจัยจะต้องส่งรายงานให้แก่หน่วยงานตามงวดงานที่ หน่วยงานเจ้าของงบประมาณเป็นผู้กำหนด จะประกอบด้วยข้อมูล 2 ส่วนคือ ส่วนที่นักวิจัยจะต้องรายงาน และส่วนแสดงผลการตรวจสอบของเจ้าหน้าที่

<u>ส่วนที่นักวิจัยจะต้องรายงาน</u> ประกอบด้วยหัวข้อ ดังนี้

- วันที่ส่งรายงาน (จะแสดงอัตโนมัติเมื่อนักวิจัยคลิกส่งรายงาน)
- ร้อยละความก้าวหน้าของการดำเนินงาน
- สรุปผลการดำเนินงาน
- ผลการปฏิบัติงาน
- ปัญหาและอุปสรรค
- คำแนะนำและข้อมูลเพิ่มเติมอื่นๆ
- ไฟล์แนบ โดยเลือกไฟล์และประเภทไฟล์ จากนั้นคลิก เพิ่มเอกสารแนบ

ระบุข้อมูลเรียบร้อยแล้วให้คลิกส่งรายงาน เมื่อคลิกส่งรายงานแล้ว จะไม่สามารถแก้ไขได้ หากต้องการแก้ไขการส่งรายงาน สามารถติดต่อผู้ประสานหน่วยงาน (กรณีเป็นงบประมาณที่ได้รับจาก หน่วยงานต้นสังกัด) หรือติดต่อเจ้าหน้าที่ PMU (กรณีเป็นงบประมาณที่ได้รับจากหน่วยงาน PMU) เพื่อขอ แก้ไขข้อมูล

| งวดที่ 2                              |                          |                                  |            |
|---------------------------------------|--------------------------|----------------------------------|------------|
| วันที่ส่งรายงาน                       |                          |                                  |            |
| ร้อยละความก้าวหน้าของการ<br>ดำเนินงาน |                          |                                  |            |
| สรุปผลการดำเนินงาน                    |                          |                                  |            |
| ผลการปฏิบัติงาน                       |                          |                                  |            |
| ปัญหาและอุปสรรค                       |                          |                                  |            |
| คำแนะนำและข้อมูลเพิ่มเดิมอื่นๆ        |                          |                                  |            |
|                                       | ลบ ชื่อไฟล์              | ประเภทเอกสาร                     | ประเภทไฟล์ |
|                                       | 🗱 model.jpg              | ไฟล์รายงานความก้าวหน้าโครงก      | ารวิจัย 😵  |
| ประเภทไฟล์                            | รายงานการวิจัยและนวัดกรร | ามเบื้องดัน (Inception Report) 💌 |            |
| ไฟล์แนบ                               | No file selected         | +                                |            |
|                                       | เพิ่มเอกสารแนบ           |                                  |            |
|                                       | ส่งรายงาน                |                                  |            |

รูปที่ 19 รายงานความก้าวหน้าสำหรับนักวิจัยรายงาน

<u>ส่วนแสดงผลการตรวจสอบของเจ้าหน้าที่</u> ประกอบด้วยหัวข้อ ดังนี้

- วันที่เห็นชอบ
- สถานะการพิจารณา
- วันที่ประชุม/ส่งหนังสือเวียน
- ความเห็นคณะกรรมการ
- วันที่อนุมัติ
- วันที่จ่ายจริง
- ใบเบิกเงินจากคลัง

| วันที่เห็นชอบ<br>วันที่ประชุม/ส่งหนังสือเวียน | ⊙ ยังไม่พิจารณา ⊖อยู่ระหว่างพิจา | รณา              |
|-----------------------------------------------|----------------------------------|------------------|
| ความเห็นคณะกรรมการ                            |                                  | ß                |
| วันที่อนุมัดิเบิกเงิน<br>วันที่จ่ายเงิน       | ใบเบิกเงินจากคลัง                | No file selected |

รูปที่ 20 ผลการตรวจสอบรายงานความก้าวหน้าของเจ้าหน้าที่

#### 2.9 เอกสารแนบ

้สำหรับแนบเอกสารที่เกี่ยวข้องเพิ่มเติม นอกเหนือจากเอกสารการส่งงานในแต่ละงวด โดยเลือกไฟล์ แนบ เลือกประเภทเอกสาร เลือกกำหนดการเปิดเผยไฟล์รายงานสู่สาธารณะ จากนั้นคลิก เพิ่มไฟล์ สามารถ

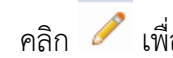

คลิก 🧪 เพื่อแนบไฟล์ใหม่หรือแก้ไขประเภทไฟล์ หรือคลิก 🍀 เพื่อลบไฟล์เอกสารแนบ

| J | Ś                       | ไอไฟล์                                | ประเภทเอกสาร         | ปีดี<br>พิมพ์ | สถานะ<br>ส่ง<br>DOI | การส่ง<br>รายงานไป<br>DOI | การเปิด<br>เผยไฟล์สู่<br>สาธารณะ | ประเภทไฟล์ |  |  |
|---|-------------------------|---------------------------------------|----------------------|---------------|---------------------|---------------------------|----------------------------------|------------|--|--|
|   | Statistics2020Par       | I.pdf (3693KB)                        | ไฟล์บทความทางวิชาการ |               |                     |                           |                                  | ₹.         |  |  |
|   |                         |                                       |                      |               |                     |                           |                                  |            |  |  |
| - | ไฟล์แนบ                 | No file selected                      | +                    |               |                     |                           |                                  |            |  |  |
| - | ไฟล์แนบ<br>ประเภทเอกสาร | No file selected<br>ไฟล์ข้อมูลโครงการ | +                    |               |                     |                           |                                  | -          |  |  |

#### 2.10 บทคัดย่อ/สรุปผลการดำเนินงาน

สำหรับบันทึกบทคัดย่อ/สรุปผลการดำเนินงานภาษาไทยและภาษาอังกฤษ เมื่อระบุเรียบร้อยแล้ว คลิก บันทึกบทคัดย่อ

| 🛱 บทคัดย่อ/สรุปผลการดำเนินงาน                                               |                |    |
|-----------------------------------------------------------------------------|----------------|----|
| บทคัดย่อภาษาไทย/สรุปผลการ<br>ดำเนินงานภาษาไทย<br>(Abstract - Thai)          |                | 1  |
| บทคัดย่อภาษาอังกฤษ/สรุปผล<br>การดำเนินงานภาษาอังกฤษ<br>(Abstract - English) | บันทึกบทศัดย่อ | 1, |

#### รูปที่ 22 บทคัดย่อ/สรุปผลการดำเนินงาน

#### 3. **การปิดโครงการ**

การปิดโครงการ เมื่อนักวิจัยมีการดำเนินการต้องการปิดโครงการ มีขั้นตอน ดังนี้

- 1) คลิกที่เมนู "โครงการที่ได้รับจัดสรร"
- 2) ค้นหาโครงการที่ต้องการ
- คลิกที่ปุ่ม แจ้งปิดโครงการ

|                                                                             | ບບນ້ອ<br>ational | iyaans<br>Researc      | and Inno                 | วัยและนวัตกรรมแห่งชาติ<br>wation Information System                                                                                                    |              | <b>A</b> [0        | א נוניג נופאאו א           | 🔁 Logout    |  |  |  |
|-----------------------------------------------------------------------------|------------------|------------------------|--------------------------|----------------------------------------------------------------------------------------------------|--------------|--------------------|----------------------------|-------------|--|--|--|
| นักวิจัย<br>สำนักงานตณะกรรมการส่งเสริม<br>วิทยาสาสตร์ วิจัยและบวัดกรรม      | โครงเ            | การที่ได่รัง           | ปจัดสรร                  |                                                                                                    |              |                    | 🔒 🕨 โครงการที่ไ            | ด์รับจัดสรร |  |  |  |
| (ต่กสว.)(3228)                                                              | ٩١               | ครงการที่ได่           | รับจัดสรร                | สรร       ๑       ๑       ๑       ๑       ๑       ๑       ๑       ๑       ๑       ๑       ๑       ๑       ๑       ๑       ๑       ๑       ๑       ๑       ๑       ๑       ๑       ๑       ๑       ๑       ๑       ๑       ๑       ๑       ๑       ๑       ๑       ๑       ๑       ๑       ๑       ๑       ๑       ๑       ๑       ๑       ๑       ๑       ๑       ๑       ๑       ๑       ๑       ๑       ๑       ๑       ๑       ๑       ๑       ๑       ๑       ๑       ๑       ๑       ๑       ๑       ๑       ๑       ๑       ๑       ๑       ๑       ๑ |              |                    |                            |             |  |  |  |
| <ul> <li>พนาแรก</li> <li>พน่วยงานของท่าน</li> </ul>                         | 5                | งัสโครงการ<br><b>ส</b> | ~                        |                                                                                                    |              |                    |                            |             |  |  |  |
| <ul> <li>ทุบวิจัยที่เปิดรับ</li> <li>แผนงาน</li> </ul>                      |                  | ม<br>หน่ว              | ยงาน/PMU                 |                                                                                                    |              |                    |                            |             |  |  |  |
| ป้อเสนอโครงการ                                                              |                  | สถา                    | นะโครงการ                | = แสดงทั้งหมด<br>คันหา                                                                                                    |              |                    |                            | ~           |  |  |  |
| <ul> <li>โครงการที่ได้รับจัดสรร</li> <li>การนำผลงานไปใช้ประโยชน์</li> </ul> |                  |                        |                          |                                                                                                    |              |                    |                            |             |  |  |  |
| າ. ສະນນປສະເມີນ 👻                                                            | •1               | ครงการที่ได่           | รับจัดสรร                |                                                                                                    |              |                    |                            |             |  |  |  |
| <ul> <li>Recycle Bin</li> <li>ระบบคับหา</li> </ul>                          | ล่ำดับ           | รหัส<br>โครงการ        | <mark>เลขที่สัญญา</mark> | โครงการ                                                                                                    | งบ<br>ประมาณ | สถานะงาน           | แก้ไข ดำเนินการ            | ลบ          |  |  |  |
| 🕀 เว็บบอร์ด                                                                 |                  |                        |                          | 63N001000011 พุฒิสอบ<br>ประเภพโตรงการ: โครงการเดียว                                                                                                    |              |                    |                            |             |  |  |  |
| FAQ                                                                         |                  |                        |                          | เงินงบประมาณแผ่นดิน: กองทุนส่งเสริม ปี: 2563<br>วิทยาศาสตร์ วิจัย และนวัดกรรม (กสว.) :                                                                                                    |              |                    |                            |             |  |  |  |
| การเสนอผลงานเพื่อขอรับรางวัล<br>การวิจัยแห่งชาติ                            | 1                | 157                    | (16/3/2563               | โครงการ Flagship ประจำปังบุประมาณ พ.ศ.<br>2563                                                                                                    | 30.000       | โครงการอยู่ระหว่าง | 🔚 รายงานผลการ<br>ดำเนินงาน |             |  |  |  |
| 🔳 รางวัลการวิจัยที่เปิดรับ                                                  | •                |                        | 0:00:00)                 | หน่วยงาน/PMU: สำนักงานการวิจัยแห่งชาติ (ภารกิจระบบข้อมูลฯ)(หน่วยงานดูแลระบบ)<br>แผนเงาน: แผนเงิน:                                                                                                    |              | ดำเนินการ(5)       | แจ้งปีตโดรงการ             |             |  |  |  |
| <ul> <li>ผลงานที่เสนอขอรับรางวัล</li> <li>มักวิจัยดีเด่น</li> </ul>         |                  |                        |                          | ร้อยละความสำเร็จ:0 ร้อยละเบิกจ่าย:0<br>งาดงาน:<br>แก้ไขล่าสุด:                                                                                                    |              |                    |                            |             |  |  |  |

รูปที่ 23 เมนูปิดโครงการ

 ในหน้าเมนูปิดโครงการ จะประกอบไปด้วย ดังนี้ ทุนวิจัย ปีงบประมาณ รหัสโครงการ ชื่อโครงการ งบประมาณ ชื่อนักวิจัย หน่วยงาน รายละเอียดขอปิดโครงการ การเปิดเผยรายงานฉบับสมบูรณ์ ผลผลิตหลัก ของโครงการ ครุภัณฑ์โครงการ

|                                                |                                                                                                    |                                                                           | ทุนวิจัย                                                                                            | โครงการ Flag                                                                                                    | jship ประจำ                                                                                                    | ปังบประมาณ พ.ศ. 2563                                                                                 |                                                                                                    |                          |                                     |              |  |
|------------------------------------------------|----------------------------------------------------------------------------------------------------|---------------------------------------------------------------------------|----------------------------------------------------------------------------------------------------|----------------------------------------------------------------------------------------------------|----------------------------------------------------------------------------------------------------|----------------------------------------------------------------------------------------------------|----------------------------------------------------------------------------------------------------|--------------------------|-------------------------------------|--------------|--|
|                                                |                                                                                                    |                                                                           | ប                                                                                                   | 2563                                                                                                    |                                                                                                    |                                                                                                    |                                                                                                    |                          |                                     |              |  |
|                                                |                                                                                                    | รหัส                                                                      | โดรงการ                                                                                             | 50000 1                                                                                                    |                                                                                                    |                                                                                                    |                                                                                                    |                          |                                     |              |  |
|                                                |                                                                                                    | ชอ                                                                        | ไดรงการ                                                                                             | ทดสอบ<br>20.000 เหตุเร                                                                                                    |                                                                                                    |                                                                                                    |                                                                                                    |                          |                                     |              |  |
|                                                |                                                                                                    | 31                                                                        | บระมาเน<br>มัดวิจัย                                                                                 | 30,000 บาท                                                                                                    | 5111                                                                                                    |                                                                                                    |                                                                                                    |                          |                                     |              |  |
|                                                |                                                                                                    | 1                                                                         | สน่วยงาน                                                                                            | 410700000                                                                                                    |                                                                                                    |                                                                                                    |                                                                                                    |                          |                                     |              |  |
|                                                | ราย                                                                                                    | ขละเอียดการขอปิด                                                          | โครงการ                                                                                             |                                                                                                    |                                                                                                    |                                                                                                    |                                                                                                    |                          |                                     |              |  |
|                                                | การเ                                                                                                    | ปิดเผยรายงานฉบั                                                           | แสมบูรณ์                                                                                            | * เมื่อนักวิจั                                                                                                    | ยดำเนินการ                                                                                                    | วิจัยเสร็จสิ้นแล้ว จะต้องดำเนินการ เวื                                                               | ปิดเผยไฟส์รายงานฉบับสมบูรณ์ของแผ                                                                                                    | เนงานวิจัย/โครง          | การวิจัยที่ได้รับก                  | ารจัดสรร     |  |
|                                                |                                                                                                    |                                                                           |                                                                                                    | งบประมาณ<br>** กรณีหน่ว<br>ทำหนังสือร่                                                                                                    | งบประมาณ<br>** กรณีหน่วยงานไม่ประสงค์เปิดเผยรายงานฉบับสมบูรณ์ ให้หน่วยงานระบุเหตุผลที่ไม่ต้องการเปิดเผยรายงานฉบับสมบูรณ์ในระบบ พร้อมทั้งจัด<br>ทำหนังสือขึ้นจงเหตุผลมายัง วย. เพื่อพิจารณา<br>) เปิดเผย 🔿 ไม่เปิดเผย |                                                                                                    |                                                                                                    |                          |                                     |              |  |
| * ผลผ                                          | ลิตหล้                                                                                                    | <sub>ภักของโครงการ</sub>                                                  |                                                                                                    |                                                                                                    |                                                                                                    | -                                                                                                    |                                                                                                    |                          | เพิ่มผลผลิตข์                       | เกิดขึ้นจริง |  |
| • ผลผลตหลกของเครงการ<br>แก้ไข ผลผลิต ส่ง/หน่วย |                                                                                                    |                                                                           |                                                                                                    | รายละเอียด<br>ผลผลิต                                                                                                    | เชิง<br>คุณภาพ                                                                                                    | หลักฐาน/เอกสารประกอบ ลบ                                                                              |                                                                                                    |                          |                                     |              |  |
| ø                                              | ,                                                                                                    | องค์ความรู้ -<br>องค์ความรู้ใหม่                                          | เรื่อง                                                                                              | ทดสอบ11                                                                                                    |                                                                                                    | จำนวน; หลักฐานแสดงความเป็นอง<br>โดยสังเขป 2) ความสอดคล้องของ<br>การตรวจสอบสิทธิบัตร หรือ บทคว        | ป็นองค์ความรู้ 1) คำสำคัญ (ความสอดคล้องของคำสำคัญ); คำอธิบาย<br>งของเนื้อหา 3) คำอธิบายความใหม่ โดยตั้งเขป (หลักฐานความใหม่ เช่น 🗱<br>เทความวิชาการ เป็นต่น) (ระบุจำนวนคำหรือบรรทัด) |                          |                                     |              |  |
| ø                                              | •                                                                                                    | หนังสือ - Book<br>chapter ระดับ<br>ชาติ                                   | บท                                                                                                  | ทดสอบ                                                                                                    |                                                                                                    | หลักฐาน Peer review และมีเลข I<br>ที่ 1)                                                             | SBN; สำนักพิมพ์ ; จำนวนบท/เล่ม; จำ                                                                                                    | ານວນหນ້າ (ນັນເຈ          | เพาะพิมพ์ครั้ง                      | 8            |  |
| ครุภัณ                                         | วาโคร                                                                                                    | ึงการ                                                                     |                                                                                                    |                                                                                                    |                                                                                                    |                                                                                                    |                                                                                                    |                          |                                     | ขึ่มครุภัณฑ์ |  |
| ห้อง<br>ปฏิบัติ<br>การ                         |                                                                                                    | รูปเครื่องมือ                                                             | ข่ะ                                                                                                 | อเครื่องมือ                                                                                                    |                                                                                                    | เทคนิดของอุปกรณ์                                                                                     | ความสามารถของเครื่อง/ความ<br>ละเอียด                                                                                                    | ชื่อบริษัทที่<br>จำหน่าย | วัดถุประสง                          | ล์การใช้งาเ  |  |
| 111                                            | รมัส Thermol<br>ชื่อ (Thai)เค่<br>ชื่อ (Thai)เค่<br>ชื่อ (T |                                                                           | ermoMixer001<br>ai)เครื่องผสมส<br>มคุมอุณหภูมิ<br>g)Eppendorf<br>Mixer<br>คโนโลยี<br>สุดร์ชีวการแพท | <ul> <li>มMixer001</li> <li>เพคนิคของอุปกรณ์ตัวเครื่องสามารถ<br/>เลือกใช้งานได้กับ SmartBlock สำหรับ<br/>หลือดทดลอง และ Plate ขนาดต่างๆ</li> <li>ยื่ห้อ : Eppendorf<br/>ระ</li> <li>เกิลย์</li> <li>ปีที่ห่าการสิ่งชื้อ : 2563</li> <li>บิการแพทย์</li> <li>มดต่าเครื่องมือ : 125000</li> </ul> |                                                                                                    | ปรับความเร็วในการเขย่าหลอด<br>ทดลองได้ดั้งแต่ 300 ถึง 3,000<br>rpm โดยสามารถปรับได้ครั้งละ 50<br>rpm | Eppendorf เป็นเครื่องควบคุมอุถ<br>สำหรับหลอลทลลอะ<br>0 Thailand เล็ก และเพลท (Plat                                                                                                   |                          | คุมอุณหภูมิ<br>เดลองขนาด<br>(Plate) |              |  |
| การต<br>[•] รา<br>[•] รา<br>[•] รา             | เรวจ;<br>เยงาเ<br>เยงาเ<br>เยงาเ                                                                                                    | สอบข้อมูลและไ<br>นผลการดำเนินงา<br>นการเงิน : นำเข้าข่<br>นผลผลิต (Output | ฟล์แนบปิด<br>น : บทคัดย่อ<br>้อมูลการใช้จ่า<br>:) เมื่อสิ้นสุด'                                     | <b>โครงการ</b><br>ภาษาไทย บท<br>ายงบประมาณ1์<br><b>โครงการ</b> : นำ                                                                                                    | คัดย่อภาษ<br>ให้ตรงตามง<br>เข้าข้อมูลผ                                                                                                    | าอังกฤษ แนบไฟส์รายงานฉบับสม<br>บบประมาณที่ได้รับการจัดสรร<br>เลผลิตที่ได้เมื่อสิ้นสุดโครงการ พร่า    | บูรณ์ รูปแบบ pdf<br>อมแนบไฟล์หลักฐาน/เอกสารประกอ                                                                                                    | л                        |                                     |              |  |

รูปที่ 24 การปิดโครงการ

#### ผลผลิตหลักของโครงการ

ผลผลิตหลักของโครงการข้อมูลจะถูกดึงมาจากจารางผลผลิตที่เกิดขึ้นจริงในรายงานความก้าวหน้า ตามที่ นักวิจัยได้ทำการระบุข้อมูลมา โดยนักวิจัยสามารถเพิ่มผลผลิตหลักของโครงการ โดยคลิก

| เลผลัตห | ลักของโครงการ                        |                             |                      |                | เพิ่มผลผลิตที่เกิ                                                                                                    | ัตขึ้นจริง |
|---------|--------------------------------------|-----------------------------|----------------------|----------------|----------------------------------------------------------------------------------------------------|------------|
| แก้ไข   | ผลผลิต                               | จำนวนนำ<br>ส่ง/หน่วย<br>นับ | รายละเอียด<br>ผลผลิต | เชิง<br>คุณภาพ | หลักฐาน/เอกสารประกอบ                                                                                                    | ลบ         |
| ø       | องค์ความรู้ -<br>องค์ความรู้<br>ใหม่ | 1 เรื่อง                    | -                    | -              | จำนวน; หลักฐานแสดงความเป็นองค์ความรู้ 1) ค่าส่าคัญ (ความสอดคล้องของค่าส่าคัญ); ค่าอธิบายโดย<br>สังเขป 2) ความสอดคล้องของเนื้อหา 3) ค่าอธิบายความใหม่ โดยสังเขป (หลักฐานความใหม่ เช่น การตรวจ<br>สอบสิทธิบัตร หรือ บทความวิชาการ เป็นต้น) (ระบุจำนวนค่าหรือบรรทัด) | ×          |
|         |                                      | ผลผลิต                      | องค์คา               | วามรู้         | ~                                                                                                    |            |
|         |                                      | ผลผลิตย่อย                  | องค์คา               | วามรู้ใหม่     | ~                                                                                                    |            |
|         |                                      | จำนวนนำส่ง                  |                      |                |                                                                                                    |            |
|         |                                      | หน่วยนับ                    | เรื่อง               |                | ~                                                                                                    |            |
|         | รายละ                                | ะเอียดผลผลิต                |                      |                |                                                                                                    |            |
|         |                                      |                             |                      |                |                                                                                                    |            |
|         |                                      | เชิงคุณภาพ                  |                      |                |                                                                                                    |            |
|         |                                      |                             |                      |                |                                                                                                    |            |

รูปที่ 25 ผลผลิตหลักของโครงการ

• ครุภัณฑ์ในโครงการ

โครงการที่มีการจัดซื้อครุภัณฑ์ในโครงการ (มีการระบุหมวดเงินครุภัณฑ์) ข้อมูลจะถูกดึงมาจาก ในรายงาน ความก้าวหน้า

การเพิ่มครุภัณฑ์โครงการที่มีการจัดซื้อแล้วคลิกที่ เพิ่มครุภัณฑ์

| ครุภัณ                 | ฑ์โครงการ                                                              |                                                                                                    |                                                                                                    |                                                                                                    |                          | เพิ่มครุภัณฑ์                                                            |
|------------------------|------------------------------------------------------------------------|----------------------------------------------------------------------------------------------------|----------------------------------------------------------------------------------------------------|----------------------------------------------------------------------------------------------------|--------------------------|--------------------------------------------------------------------------|
| ห้อง<br>ปฏิบัติ<br>การ | รูปเครื่องมือ                                                          | ชื่อเครื่องมือ                                                                                                    | เทคนิดของอุปกรณ์                                                                                                    | ความสามารถของเครื่อง/ความ<br>ละเอียด                                                                 | ชื่อบริษัทที่<br>จำหน่าย | วัตถุประสงค์การใช้งาน                                                    |
| 111                    | <ul> <li>คำอธิบาย</li> <li>Eppendorf</li> <li>ThermoMixer C</li> </ul> | รหัส ThermoMixer001<br>ชื่อ (Thai)เครื่องผสมสาร<br>พร้อมควบคุมอุณหภูมิ<br>ชื่อ (Eng)Eppendorf<br>ThermoMixer<br>สาขาเหดโนโลยี<br>วิทยาศาสตร์ชีวการแพทย์ | เหคนิดของอุปกรถ์เด้วเครื่องสามารถ<br>เลือกใช้งานได้กับ SmartBlock สำหรับ<br>หลอดทดลอง และ Plate ขนาดต่างๆ<br>ยี่ห้อ : Eppendorf<br>รุ่น : ThermoMixer C<br>ปีที่ทำการสั่งชื้อ : 2563<br>มูลต่าเครื่องมือ : 125000 | ปรับความเร็วในการเขย่าหลอด<br>ทดลองได้ตั้งแต่ 300 ถึง 3,000<br>rpm โดยสามารถปรับได้ครั้งละ 50<br>rpm | Eppendorf<br>Thailand    | เป็นเครื่องควบคุมอุณหภูมิ<br>สำหรับหลอดทดลองขนาด<br>เล็ก และเพลท (Plate) |

รูปที่ 26 ครุภัณฑ์ในโครงการ

 ระบุสถานที่จัดเก็บครุภัณฑ์ กรณีที่เป็นเครื่องมือ/อุปกรณ์ทางวิทยาศาสตร์ หรือเครื่องมือที่ใช้ใน ห้องปฏิบัติการ จะต้องมีการระบุเลขทะเบียนห้องปฏิบัติการจากระบบฐานข้อมูลโครงสร้างพื้นฐานภาครัฐด้าน วิทยาศาสตร์ และเทคโนโลยี Science and Technology Infrastructure Databank (STDB) ของ กระทรวงวิทยาศาสตร์และเทคโนโลยี (https://stdb.mhesi.go.th) กรณีที่ยังไม่ได้ลงทะเบียนสามารถคลิก STDB เพื่อลิงก์ไปที่ระบบ STDB เพื่อลงทะเบียนห้องปฏิบัติการ

| ครุภัณฑ์                                                           |                                                                    |                                                            |                                                        |                                                                              |                                                          |                                                            |                                                    |                                                              |                                 |                                                                |                                         |                                  |                                                             |              |
|--------------------------------------------------------------------|--------------------------------------------------------------------|------------------------------------------------------------|--------------------------------------------------------|------------------------------------------------------------------------------|----------------------------------------------------------|------------------------------------------------------------|----------------------------------------------------|--------------------------------------------------------------|---------------------------------|----------------------------------------------------------------|-----------------------------------------|----------------------------------|-------------------------------------------------------------|--------------|
| กรณีมีการข<br>จะต้องระบุร<br>Databank<br>NRIIS จะส่<br>ห้องปฏิบัติ | จัดชื้อครุภั<br>กายละเอียด<br>(STDB) ข<br>งข้อมูลครุเ<br>เการในระเ | ัณฑ์<br>กครุภัณฑ์ที่<br>เองกระทรว<br>ภัณฑ์กลับเ<br>บบ STDB | ่จัดซื้อ โดยจะต่<br>เงวิทยาศาสตร์แ<br>เข้าไปยังระบบ \$ | ้องระบุเลขทะเบียนห้องปรุ่<br>เละเทคโนโลยี (https://st<br>STDB โดยในระบบ STDE | ฏิบัติการจากระบบ<br>db.mhesi.go.th)<br>3 จะมีการแบ่งปันเ | เฐานข้อมูลโครงส<br>จากนั้นระบบ NF<br>เครื่องมือให้ผู้อื่นไ | ร้างพื้นฐานภาค<br>{IIS จะตรวจสอ<br>ได้ใช้งาน จึงจะ | เร้ฐด้านวิทยาศาส<br>เบว่ามีห้องปฏิบัติก<br>ต้องมีการระบุการเ | ตร์และเ<br>เารนี้หรื<br>เบ่งปัน | .ทคโนโลยี Scienc<br>อไม่ ถ้ามีจึงจะสาม<br>เครื่องมือว่าจะอนุถุ | ce and Tec<br>กรถระบุราย<br>มูาดให้จองห | chnolog<br>เละเอียง<br>หรือไม่ * | jy Infrastructure<br>ลดรุภัณฑ์ได้ และ:<br>วิธีการดูเลขทะเท่ | ระบบ<br>บียน |
| ครุภัณฑ์ที่จ่                                                      | จัดขึ้อ                                                            |                                                            |                                                        |                                                                              |                                                          |                                                            |                                                    |                                                              |                                 |                                                                |                                         |                                  |                                                             |              |
| ห้อง<br>ปฏิบัติ<br>การ                                             | รูป<br>เครื่อง<br>มือ                                              | ชื่อ<br>เครื่อง<br>มือ                                     | เทคนิคของ<br>อุปกรณ์                                   | ความสามารถของ<br>เครื่อง/ความละเอียด                                         | ชื่อบริษัทที่<br>จำหน่าย                                 | วัตถุประสงค์<br>การใช้งาน                                  | การแบ่งปัน<br>เดรื่องมือ                           | สถานภาพการ<br>ใช้งาน                                         | การ<br>จอง                      | ผู้ดูแลเครื่อง<br>มือ/เบอร์โทร                                 | ดู่มือการ<br>ใช้งาน                     | ไฟล์<br>แนบ                      | Tag/Keyword                                                 | ปจัดการ      |
|                                                                    |                                                                    |                                                            |                                                        |                                                                              |                                                          | - ไม่มีข้อมูลค                                             | รุภัณฑ์ -                                          |                                                              |                                 |                                                                |                                         |                                  |                                                             |              |
|                                                                    |                                                                    |                                                            | สถาน                                                   | ที่จัดเก็บครุภัณฑ์                                                           | 🕽 ห้องปฏิบัติการ                                         | 🔾 ไม่ได้อยู่ห้อ                                            | งปฏิบัติการ                                        |                                                              |                                 |                                                                |                                         |                                  |                                                             |              |
|                                                                    | ເຄ                                                                 | ขทะเบียน                                                   | ห้องปฏิบัติกา                                          | รจากระบบ STDB                                                                |                                                          | เรียกข้อมูล ห้ส                                            | องปฏิบัติการจะ                                     | ต้องลงทะเบียนใน                                              | ระบบ S                          | STDB                                                           |                                         |                                  |                                                             |              |
|                                                                    | วิธีการดูเ                                                         | ลขทะเบีย                                                   | นห้องปฏิบัติก                                          | ารในระบบ STDB                                                                |                                                          |                                                            |                                                    |                                                              |                                 |                                                                |                                         |                                  |                                                             |              |
|                                                                    |                                                                    |                                                            |                                                        | รหัสเครื่องมือ                                                               |                                                          |                                                            |                                                    |                                                              |                                 |                                                                |                                         |                                  |                                                             |              |
|                                                                    |                                                                    |                                                            |                                                        |                                                                              |                                                          |                                                            |                                                    |                                                              |                                 |                                                                |                                         |                                  |                                                             |              |

รูปที่ 27 ครุภัณฑ์โครงการที่มีการจัดเก็บในห้องปฏิบัติการ

เมื่อระบุข้อมูลเลขทะเบียนห้องปฏิบัติการจากระบบ STDB และคลิก เรียกข้อมูล เพื่อเรียกข้อมูล ห้องปฏิบัติการจากระบบ STDB จากนั้นระบุรายละเอียดข้อมูลครุภัณฑ์ให้ครบถ้วน และคลิก เพื่อ บันทุกข้อมูลครุภัณฑ์

| C | 🕽 ครุภัณฑ์                                                                                   |                                                                                  |                                                        |                                                                |                                                                              |                                                     |                                                           |                                                   |                                                              |                                 |                                                                |                                        |                                |                                                                             |                |
|---|----------------------------------------------------------------------------------------------|----------------------------------------------------------------------------------|--------------------------------------------------------|----------------------------------------------------------------|------------------------------------------------------------------------------|-----------------------------------------------------|-----------------------------------------------------------|---------------------------------------------------|--------------------------------------------------------------|---------------------------------|----------------------------------------------------------------|----------------------------------------|--------------------------------|-----------------------------------------------------------------------------|----------------|
|   | <mark>กรณีมีการจ</mark><br>จะต้องระบุร<br>Databank<br>NRIIS จะส่<br><mark>ห้องปฏิบัติ</mark> | จัดซื้อครูภั<br>ายละเอียด<br>(STDB) ข<br>งข้อมูลครุม<br>เ <mark>การในระ</mark> ถ | ณฑ์<br>เครุภัณฑ์ท์<br>องกระทร:<br>กัณฑ์กลับ<br>บบ STDE | ี่่ี่จัดซื้อ โดยจะต่<br>วงวิทยาศาสตร์เ<br>เข้าไปยังระบบ ∺<br>3 | ้องระบุเลขทะเบียนห้องปฏิ<br>เละเทคโนโลยี (https://std<br>STDB โดยในระบบ STDB | บัติการจากระบบ<br>b.mhesi.go.th)<br>จะมีการแบ่งปันเ | ฐานข้อมูลโครงส<br>จากนั้นระบบ NR<br>เครื่องมือให้ผู้อื่นไ | ร้างพื้นฐานภาศ<br>เปS จะตรวจสอ<br>ได้ใช้งาน จึงจะ | ารัฐด้านวิทยาศาส<br>เบว่ามีห้องปฏิบัติก<br>ด้องมีการระบุการเ | ตร์และเ<br>เารนี้หรื<br>เบ่งปัน | เทคโนโลยี Scienc<br>อไม่ ถ้ามีจึงจะสาม<br>เครื่องมือว่าจะอนุถุ | ce and Tec<br>ารถระบุราย<br>เวตให้จองเ | chnolog<br>เละเอียง<br>หรือไม่ | gy Infrastructure<br>ลดรูภัณฑ์ได้ และระ<br>วิ <mark>ธีการดูเลขทะเบ</mark> ี | ×<br>ะบบ<br>ยน |
|   | ครุภัณฑ์ที่จำ                                                                                | <b>เ</b> ัดขึ้อ                                                                  |                                                        |                                                                |                                                                              |                                                     |                                                           |                                                   |                                                              |                                 |                                                                |                                        |                                |                                                                             |                |
|   | ห้อง<br>ปฏิบัติ<br>การ                                                                       | รูป<br>เครื่อง<br>มือ                                                            | ชื่อ<br>เดรื่อง<br>มือ                                 | เทคนิคของ<br>อุปกรณ์                                           | ดวามสามารถของ<br>เครื่อง/ความละเอียด                                         | ชื่อบริษัทที่<br>จำหน่าย                            | วัตถุประสงค์<br>การใช้งาน                                 | การแบ่งปัน<br>เครื่องมือ                          | สถานภาพการ<br>ใช้งาน                                         | การ<br>จอง                      | ผู้ดูแลเครื่อง<br>มือ/เบอร์โทร                                 | คู่มือการ<br>ใช้งาน                    | ไฟล์<br>แนบ                    | Tag/Keyword                                                                 | จัดการ         |
|   |                                                                                              |                                                                                  |                                                        |                                                                |                                                                              |                                                     | - ไม่มีข้อมูลคุ                                           | รุภัณฑ์ -                                         |                                                              |                                 |                                                                |                                        |                                |                                                                             |                |
|   |                                                                                              |                                                                                  |                                                        | สถาน                                                           | ที่จัดเก็บครุภัณฑ์ 🔍 🔍                                                       | ห้องปฏิบัติการ                                      | ◯ ไม่ได้อยู่ห้อ                                           | งปฏิบัติการ                                       |                                                              |                                 |                                                                |                                        |                                |                                                                             |                |
|   |                                                                                              | ເລ                                                                               | ขทะเบียน                                               | เห้องปฏิบัติกา                                                 | รจากระบบ STDB                                                                |                                                     | เรียกข้อมูล ห้อ                                           | งปฎิบัติการจะ                                     | ด้องลงทะเบียนใน                                              | ระบบ ร                          | STDB                                                           |                                        |                                |                                                                             |                |
|   |                                                                                              | วิธีการดูเ                                                                       | ลขทะเบีย                                               | บนห้องปฏิบัติก                                                 | ารในระบบ STDB<br>รหัสเครื่องมือ                                              |                                                     |                                                           |                                                   |                                                              |                                 |                                                                |                                        |                                |                                                                             |                |

รูปที่ 28 การระบุข้อมูลเลขทะเบียนห้องปฏิบัติการจากระบบ STDB

| วิธีการดูเลขทะเบียนห่องปฏิบัติการในระบบ STDB<br>รายละเอียดห้องปฏิบัติการ | ห้องปฏิบัติการเคมีรีเตราะห์                                                               |
|--------------------------------------------------------------------------|-------------------------------------------------------------------------------------------|
| รหัสเครื่องมือ                                                           | ThermoMixer001                                                                            |
| ชื่อเครื่องมือ (Thai)                                                    | เครื่องผสมสารพร้อมดวบดุมอุณพภูมิ                                                          |
| ชื่อเครื่องมือ (Eng)                                                     | Eppendorf ThermoMixer                                                                     |
| สาขาเหคโนโลยี                                                            | วิทยาศาสตร์ชีวการแพทย์                                                                    |
| เทดนิดของอุปกรณ์                                                         | ด้วเครื่องสามารถเลือกใบ้งานได้กับ SmartBlock สำหรับ หลอดทดลอง และ Plate ขนาดต่างๆ         |
| ชื่อยี่ห้อ                                                               | Eppendorf                                                                                 |
| ชื่อรุ่น                                                                 | Thermolylixer C                                                                           |
| ชื่อปีที่ทำการสั่งซื้อ                                                   | 2663                                                                                      |
| มูลค่าเครื่องมือ (บาท)                                                   | 125000                                                                                    |
| ความสามารถของเครื่อง/ความละเอียด                                         | ปรับความเร็วในการเขยาหลอดทดลองได้ตั้งแต่ 300 ถึง 3,000 rpm โดยสามารถปรับได้ครั้งละ 50 rpm |
| ชื่อบริษัทที่จำหน่าย                                                     | Eppendorf Thailand                                                                        |
| วัตถุประสงค์การใช้งาน                                                    | เป็นเครื่องควบคุมอุณหภูมิสำหรับหลอดทดลองขนาดเล็ก และเพลท (Plate)                          |
| การแบ่งปันเครื่องมือ                                                     | ⊛อนุญาตให้จอง ⊖ไม่อนุญาตให้จอง                                                            |
| สถานภาพการใช้งาน                                                         | ⊚พร้อมใช้ ⊖ยังไม่พร้อม                                                                    |
| เวลาเริ่มที่อนุญาตให้จอง                                                 | 29/09/2564                                                                                |
| เวลาสิ้นสุดที่อนุญาตให้จอง                                               | 31/12/2564                                                                                |
| ด่าบริการต่อดรั้ง (บาท)                                                  | 500                                                                                       |
| เงื่อนไขการขอยืม/ใช้งานเครื่องมือ                                        | ติดต่อสอบถามใต้ที่ห้องปฏิบัติการ                                                          |
| ผู้ดูแลเครื่องมือ                                                        | นางสาวอวยพร แม่ตกลาง                                                                      |
| เบอร์โทร                                                                 | 02-111111                                                                                 |
| ชื่อคู่มือการใช้งาน (Optional)                                           | ศุมีอเครื่องผสมสารพร้อมตรบฤษอุณหภูมิ (Thermomixer)                                        |
| รหัสคู่มือ                                                               | ManualThermomixer101                                                                      |
| ไฟล์แนบ                                                                  | ຄມ                                                                                        |
| ภาพเครื่องมือ                                                            | อัพโหลด Eppendorf.jpg                                                                     |
| ชื่อภาพ                                                                  | Eppendorf ThermoMixer C                                                                   |
| Tag/Keyword* (อย่างน้อย 5 คำ)                                            | × Eppendorf ThermoMixer                                                                   |
|                                                                          | มันพีท ยาเล็ก                                                                             |

รูปที่ 29 ครุภัณฑ์โครงการ

 กรณีที่ครุภัณฑ์ที่ซื้อในโครงการไม่ใช่เครื่องมือวิทยาศาสตร์ สามารถเลือกสถานที่จัดเก็บครุภัณฑ์เป็น "ไม่ได้อยู่ห้องปฏิบัติการ" ผู้ใช้จะไม่ต้องระบุข้อมูลเลขทะเบียนห้องปฏิบัติการจาก STDB และระบบจะปิดการ แสดงผลการกรอกข้อมูลเลขทะเบียนห้องปฏิบัติการ

| ครุภณฑ                                                                          |                                                                                                  |                                                            |                                                                |                                                                                           |                                                        |                                                                  |                                                       |                                                               |                                   |                                                               |                                        |                                  |                                                                  |
|---------------------------------------------------------------------------------|--------------------------------------------------------------------------------------------------|------------------------------------------------------------|----------------------------------------------------------------|-------------------------------------------------------------------------------------------|--------------------------------------------------------|------------------------------------------------------------------|-------------------------------------------------------|---------------------------------------------------------------|-----------------------------------|---------------------------------------------------------------|----------------------------------------|----------------------------------|------------------------------------------------------------------|
| ารณีมีการ<br>เะด้องระบุร<br>Databank<br>VRIIS จะส่<br><mark>ห้องปฏิบัต</mark> ิ | <mark>จัดชื้อครุภั</mark><br>รายละเอียด<br>(STDB) ข<br>เ่งข้อมูลครุง<br>เ <mark>การในระ</mark> ข | ัณฑ์<br>เครุภัณฑ์ที่<br>เองกระทรว<br>ภัณฑ์กลับเ<br>บบ STDB | ี่า้จัดซื้อ โดยจะด์<br>วงวิทยาศาสตร์แ<br>เข้าไปยังระบบ \$<br>} | ้องระบุเลขทะเบียนห้องปฏิ<br>ละเทคโนโลยี (https://std<br>STDB โดยในระบบ STDB               | บัติการจากระบบ<br>lb.mhesi.go.th)<br>- จะมีการแบ่งปันเ | ฐานข้อมูลโครงส<br>จากนั้นระบบ NR<br>เครื่องมือให้ผู้อื่นไ        | ร้างพื้นฐานภาศ<br>(IIS จะตรวจสอ<br>ได้ใช้งาน จึงจะ    | ารัฐด้านวิทยาศาสเ<br>เบว่ามีห้องปฏิบัติก<br>ต้องมีการระบุการเ | ดร์และเ<br>เารนี้หรื:<br>แบ่งปันเ | ทคโนโลยี Scienc<br>อไม่ ถ้ามีจึงจะสาม<br>เครื่องมือว่าจะอนุถุ | ce and Tec<br>ารถระบุราย<br>งาดให้จองห | chnolog<br>เละเอียง<br>หรือไม่ * | gy Infrastructure<br>ดครุภัณฑ์ได้ และระบบ<br>วิธีการดูเลขทะเบียน |
|                                                                                 |                                                                                                  |                                                            |                                                                |                                                                                           |                                                        |                                                                  |                                                       |                                                               |                                   |                                                               |                                        |                                  |                                                                  |
| ารุภัณฑ์ที่จ<br>ห้อง<br>ปฏิบัติ<br>การ                                          | จัดชื้อ<br>รูป<br>เครื่อง<br>มือ                                                                 | ชื่อ<br>เครื่อง<br>มือ                                     | เทคนิคของ<br>อุปกรณ์                                           | ความสามารถของ<br>เครื่อง/ความละเอียด                                                      | ชื่อบริษัทที่<br>จำหน่าย                               | วัตถุประสงค์<br>การใช้งาน                                        | การแบ่งปัน<br>เดรื่องมือ                              | สถานภาพการ<br>ใช้งาน                                          | การ<br>จอง                        | ผู้ดูแลเครื่อง<br>มือ/เบอร์โทร                                | ดู่มือการ<br>ใช้งาน                    | ไฟล์<br>แนบ                      | Tag/Keyword จัดก                                                 |
| ารุภัณฑ์ที่ร<br>ห้อง<br>ปฏิบัติ<br>การ                                          | งัดชื้อ<br>รูป<br>เครื่อง<br>มือ                                                                 | ชื่อ<br>เครื่อง<br>มือ                                     | เทคนิดของ<br>อุปกรณ์                                           | ความสามารถของ<br>เครื่อง/ความละเอียด                                                      | ชื่อบริษัทที่<br>จำหน่าย                               | วัตถุประสงค์<br>การใช้งาน<br>- ไม่มีข้อมูลดุ                     | การแบ่งปัน<br>เครื่องมือ<br>เรุภัณฑ์ -                | สถานภาพการ<br>ใช้งาน                                          | การ<br>จอง                        | ผู้ดูแลเครื่อง<br>มือ/เบอร์โทร                                | ดู่มือการ<br>ใช้งาน                    | ไฟล์<br>แนบ                      | Tag/Keyword จัดก                                                 |
| ครภัณฑ์ที่จ<br>ห้อง<br>ปฏิบัติ<br>การ                                           | งัดขึ้อ<br>รูป<br>เครื่อง<br>มือ                                                                 | ชื่อ<br>เครื่อง<br>มือ                                     | เทคนิคของ<br>อุปกรณ์<br>สถาน                                   | ความสามารถของ<br>เครื่อง/ความละเอียด<br>ที่จัดเก็บครุภัณฑ์ ◯                              | ชื่อบริษัทที่<br>จำหน่าย<br>ห้องปฏิบัติการ             | วัตถุประสงค์<br>การใช้งาน<br>- ไม่มีข้อมูลดุ<br>⊚ ไม่ได้อยู่ห้อง | การแบ่งปืน<br>เครื่องมือ<br>เรุกัณฑ์ -<br>งปฏิบัติการ | สถานภาพการ<br>ใช้งาน                                          | การ<br>จอง                        | ผู้ดูแลเครื่อง<br>มือ/เบอร์โทร                                | คู่มือการ<br>ใช้งาน                    | ไฟล <i>์</i><br>แนบ              | Tag/Keyword จัดก                                                 |
| ห้อง<br>ห้อง<br>ปฏิบัติ<br>การ                                                  | จัดขึ้อ<br>รูป<br>เครื่อง<br>มือ                                                                 | ชื่อ<br>เครื่อง<br>มือ                                     | เทคนิคของ<br>อุปกรณ์<br>สถาน                                   | ดวามสามารถของ<br>เครื่อง/ดวามละเอียด<br>ที่จัดเก็บครุภัณฑ์ <sup>◯</sup><br>รหัสเครื่องมือ | ชื่อบริษัทที่<br>จำหน่าย<br>ห้องปฏิบัติการ             | วัตถุประสงค์<br>การใช้งาน<br>- ไม่มีข้อมูลดุ<br>( ไม่ได้อยู่ห้อง | การแบ่งปัน<br>เครื่องมือ<br>เรุกัณฑ์ -<br>งปฏิบัติการ | สถานภาพการ<br>ใช้งาน                                          | การ<br>จอง                        | ผู้ดูแลเครื่อง<br>มือ/เบอร์โทร                                | ดู่มือการ<br>ใช้งาน                    | ไฟล์<br>แนบ                      | Tag/Keyword จัดก                                                 |

รูปที่ 30 ครุภัณฑ์โครงการที่ไม่ได้อยู่ห้องปฏิบัติการ

#### 4. การส่งคำขอปิดโครงการ

ระบบจะตรวจสอบข้อมูลและไฟล์แนบปิดโครงการ ถ้ามีข้อมูลครบถ้วนตามที่ระบุ นักวิจัยจะสามารถกด บันทึกและส่งคำขอปิดโครงการ

การตรวจสอบข้อมูลและไฟล์แนบปิดโครงการ

🛃 รายงานผลการดำเนินงาน : บทคัดย่อภาษาไทย บทคัดย่อภาษาอังกฤษ แนบไฟล์รายงานฉบับสมบูรณ์ รูปแบบ pdf

🗹 รายงานการเงิน : นำเข้าข้อมูลการใช้จ่ายงบประมาณให้ตรงตามงบประมาณที่ได้รับการจัดสรร

🕑 รายงานผลผลิต (Output) เมื่อสิ้นสุดโครงการ : นำเข้าข้อมูลผลผลิตที่ได้เมื่อสิ้นสุดโครงการ พร้อมแนบไฟล์หลักฐาน/เอกสารประกอบ

🛃 รายงานครุภัณฑ์โครงการ : กรณีที่มีการจัดซื้อครุภัณฑ์ในโครงการ (มีงบครุภัณฑ์) จะต้องมีการนำเข้าข้อมูลครุภัณฑ์ พร้อมแนบไฟล์หลักฐานการจัดซื้อครุภัณฑ์

บันทึกและส่งคำขอปิดโครงการ

รูปที่ 31 ตรวจสอบข้อมูลปิดโครงการ